### Introductie nieuwe website Noorderlinge verzekeraars

# VERZEKERAARS

Zeker van elkaar.

# Introductie nieuwe website Noorderlinge verzekeraars

l september 2021

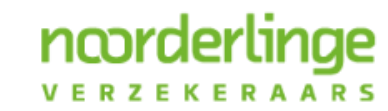

Deker van elkaar.

# Onderwerpen in de presentatie

- Waarom een nieuwe website
- Veilig inloggen met e-herkenning
- Digitaal schademelden

noorder

- Snel mutaties doorvoeren
- Eenvoudig polisvoorwaarden inzien

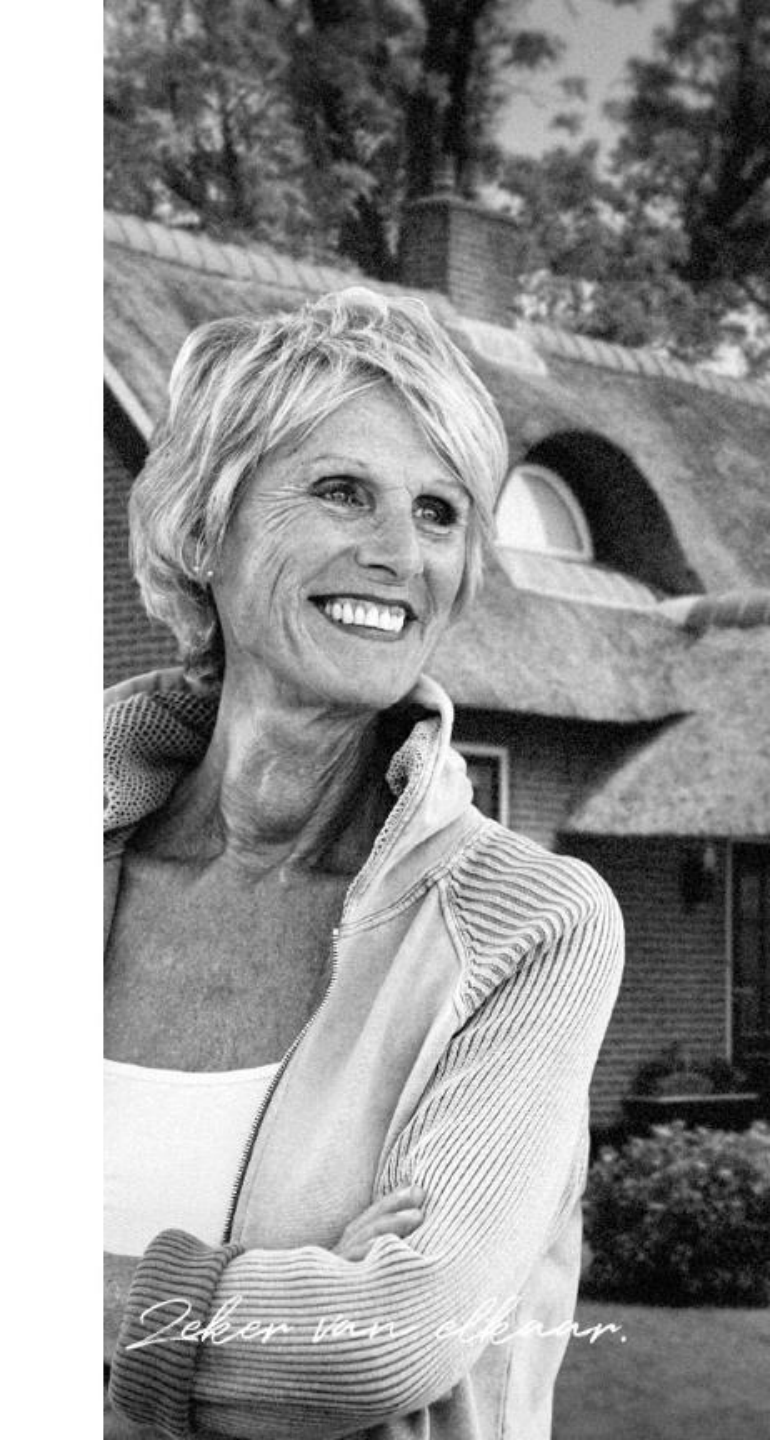

l september 2021

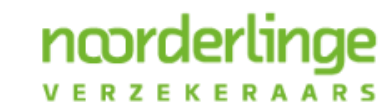

Deker van elkaar.

- Huidige website Noorderlinge verzekeraars is verouderd
- Het is voor consumenten niet duidelijk waar ze terecht kunnen met vragen
- Vanuit het intermediair is de dringende wens geuit om processen meer te digitaliseren
- Al met al willen we het voor zowel intermediairs als voor consumenten makkelijker maken

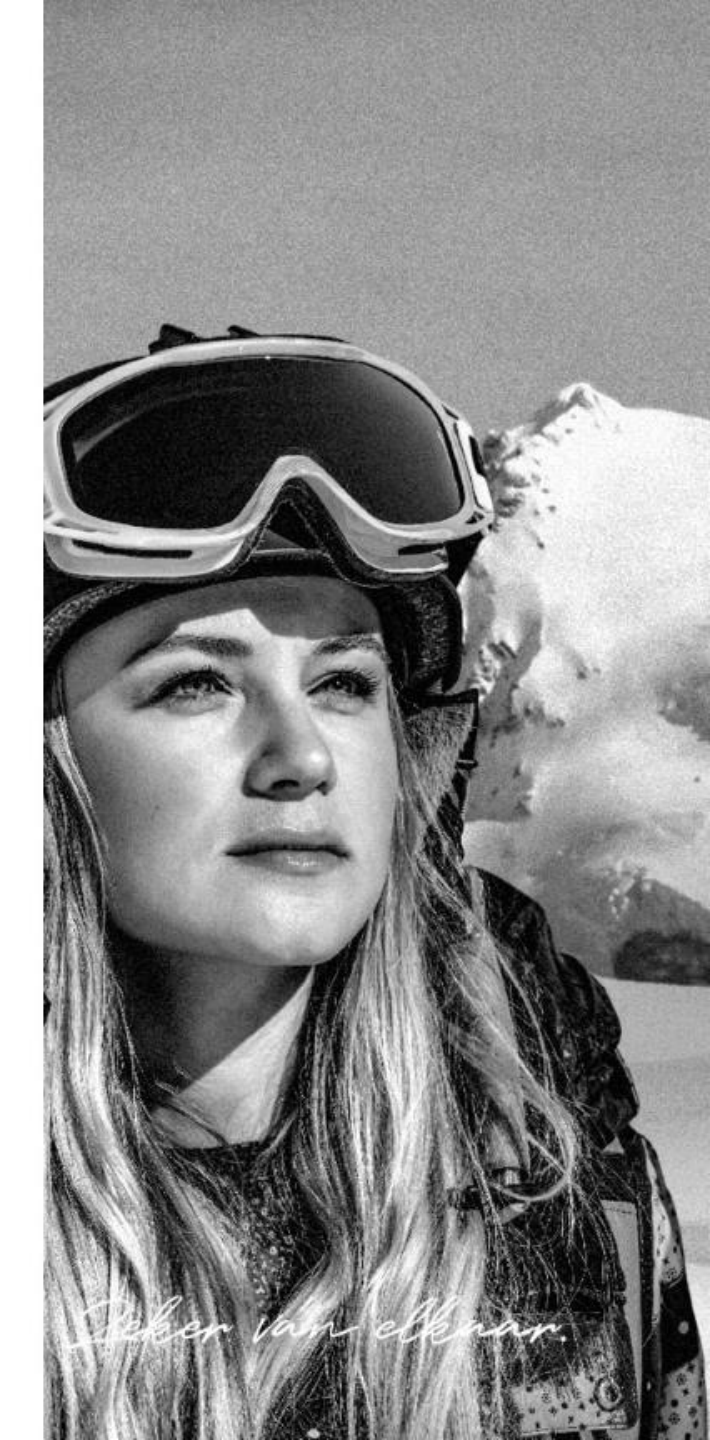

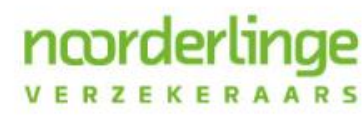

- Noorderlinge verzekeraars kiest voor een exclusieve samenwerking met het intermediair en wil dat met de opzet van de nieuwe site ook op deze manier invullen
- Alles is er daarom op gericht dat consumenten:
  - Direct weten dat ze contact moeten opnemen met het intermediair
  - Direct het antwoord kunnen vinden op veel voorkomende vragen
- Daarom ook een uitgebreide klantenservice pagina

noorder

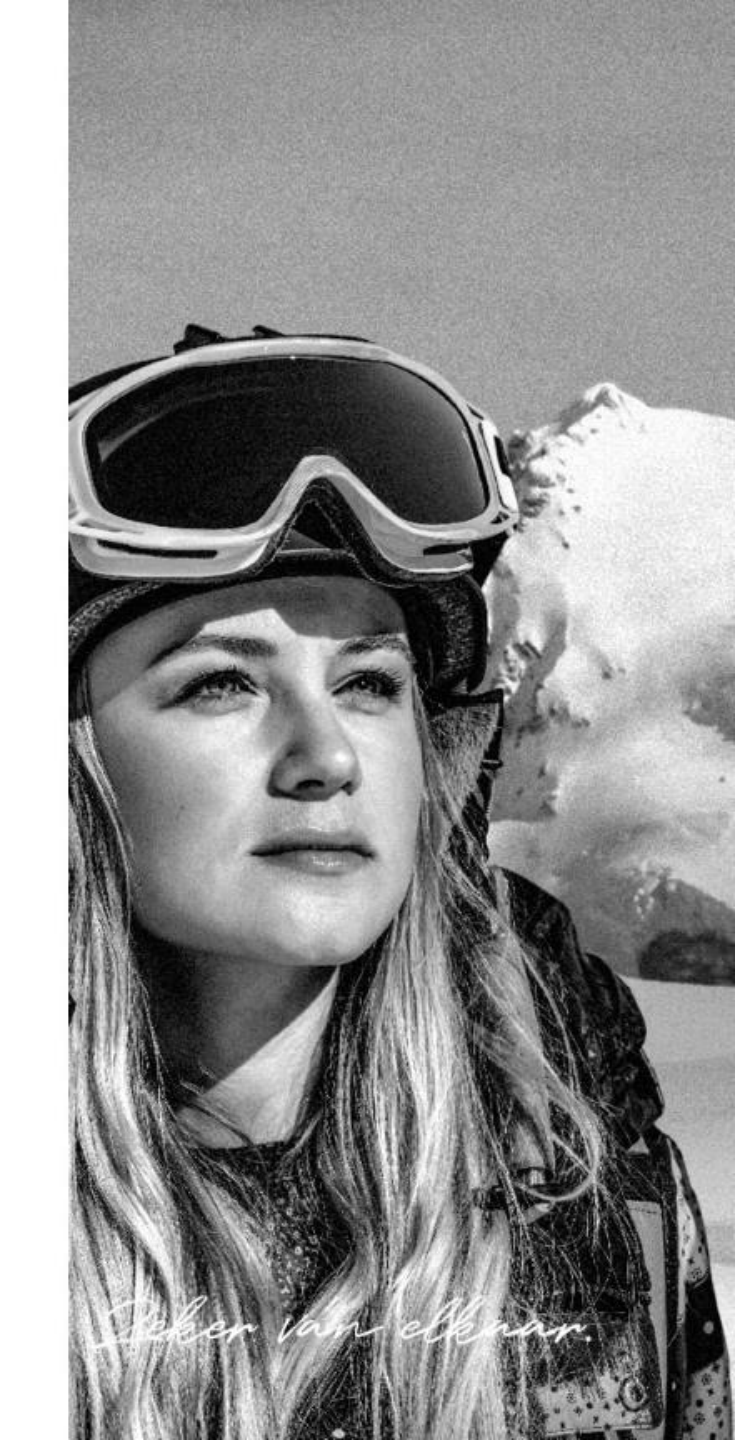

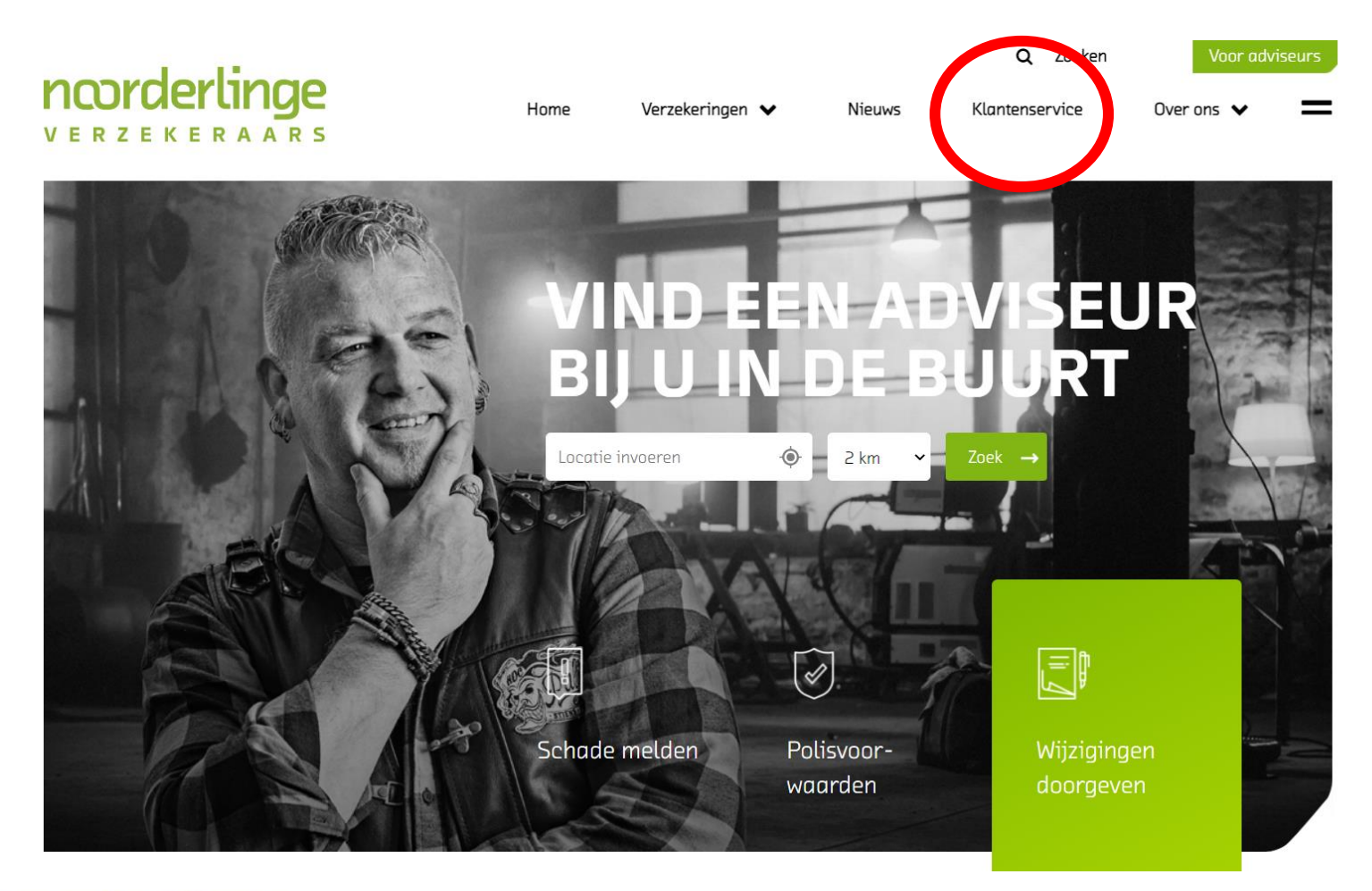

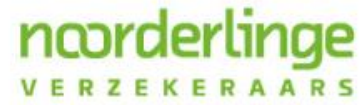

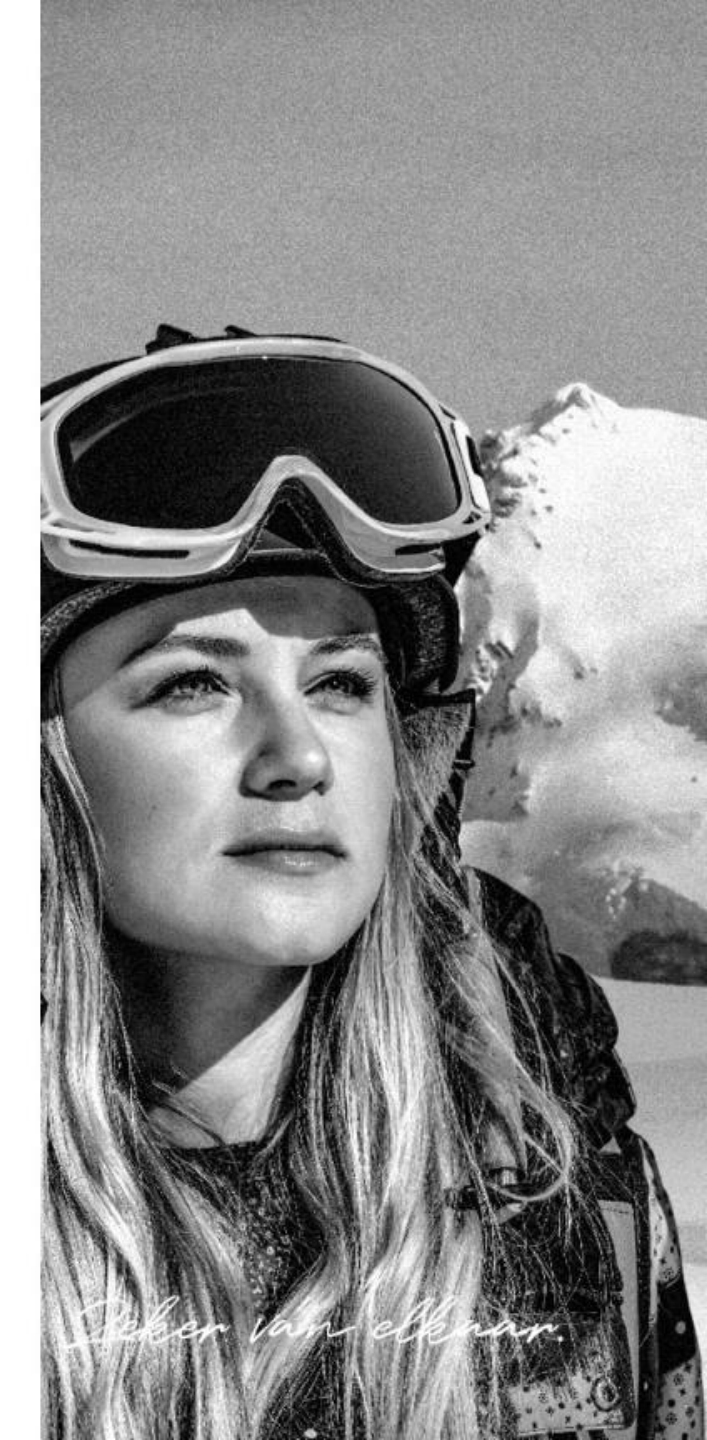

#### Schade melden

ncorderlinge

VERZEKERAARS

| Noodsituatie                | + |
|-----------------------------|---|
| Verlies of diefstal         | + |
| Overlijden melden           | + |
| Schade                      | + |
| Juridisch conflict          | + |
| Klacht                      | + |
| Flyer Letselschade          |   |
| Hoe werkt het schadeproces? | ~ |

#### Vinden

| Adviseur vinden                    | + |
|------------------------------------|---|
| Autoschadehersteller vinden        | + |
| Hoe vind ik mijn polisvoorwaarden? | + |
| Wijzigen                           |   |
| Gegevens wijzigen                  | + |
| Vragen                             |   |
| Betalingen                         | + |
| Advies                             | + |

.....

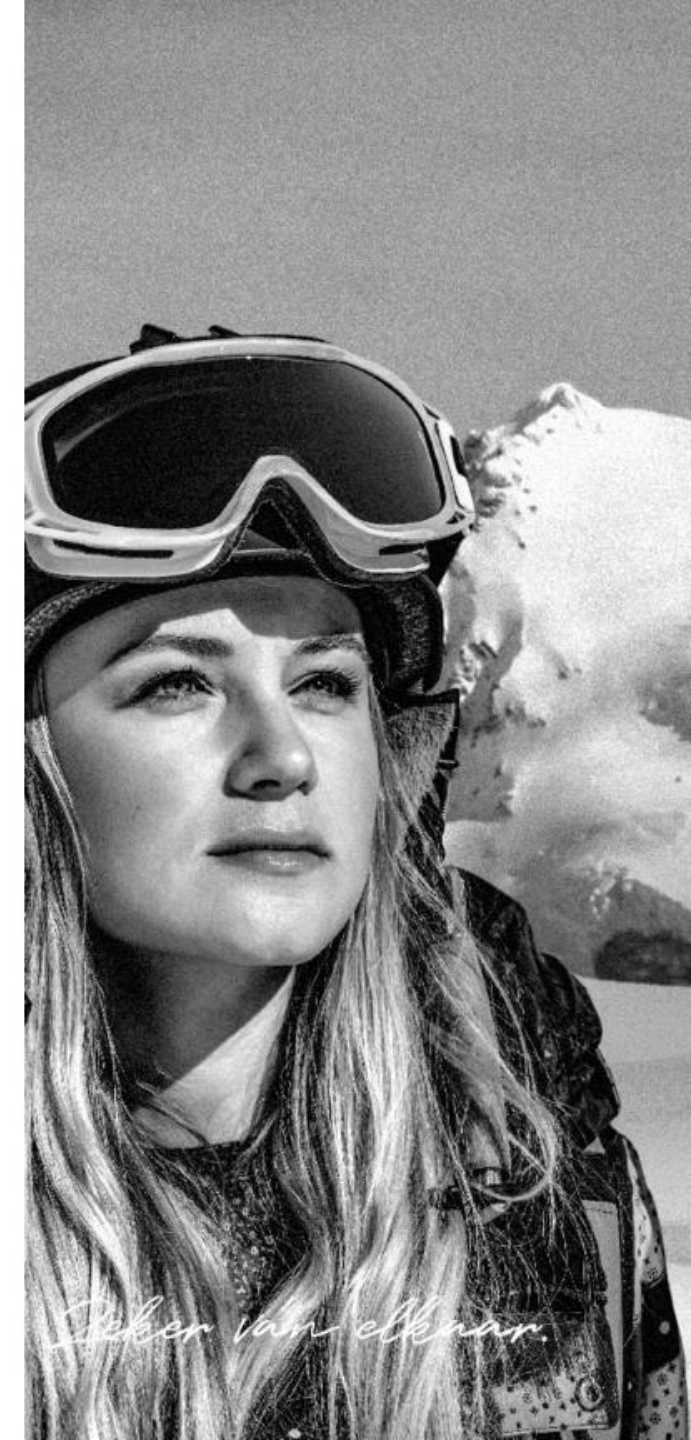

l september 2021

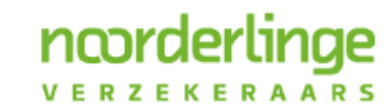

Deker van elkaar.

- Om te borgen dat het inloggen op Noorderlink veilig is gaan we voor het inloggen gebruik maken van e-herkenning
- Om in te kunnen loggen kiest op de homepage voor de knop "voor adviseurs"

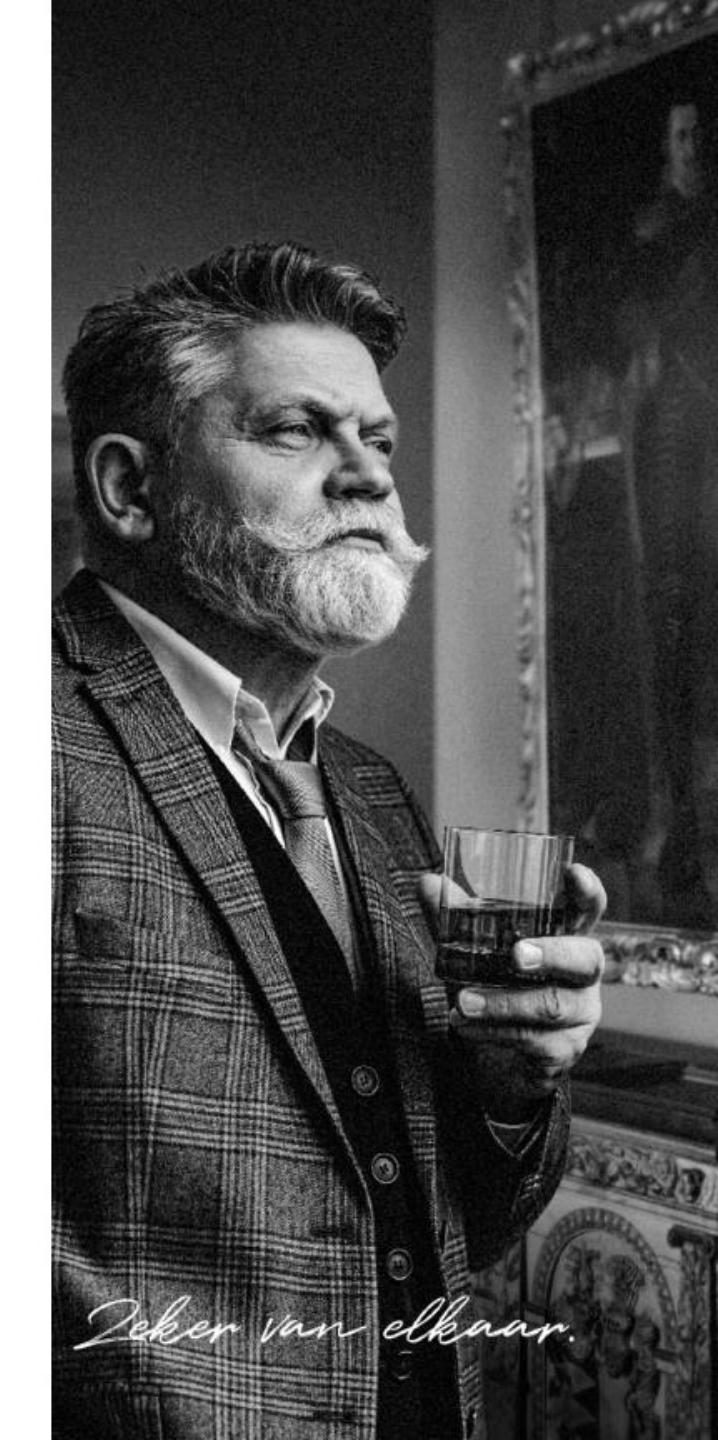

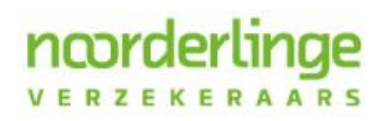

### verzekeraars

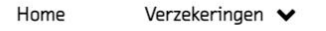

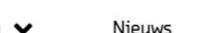

Q Zoeken Klantenservice oor adviseu

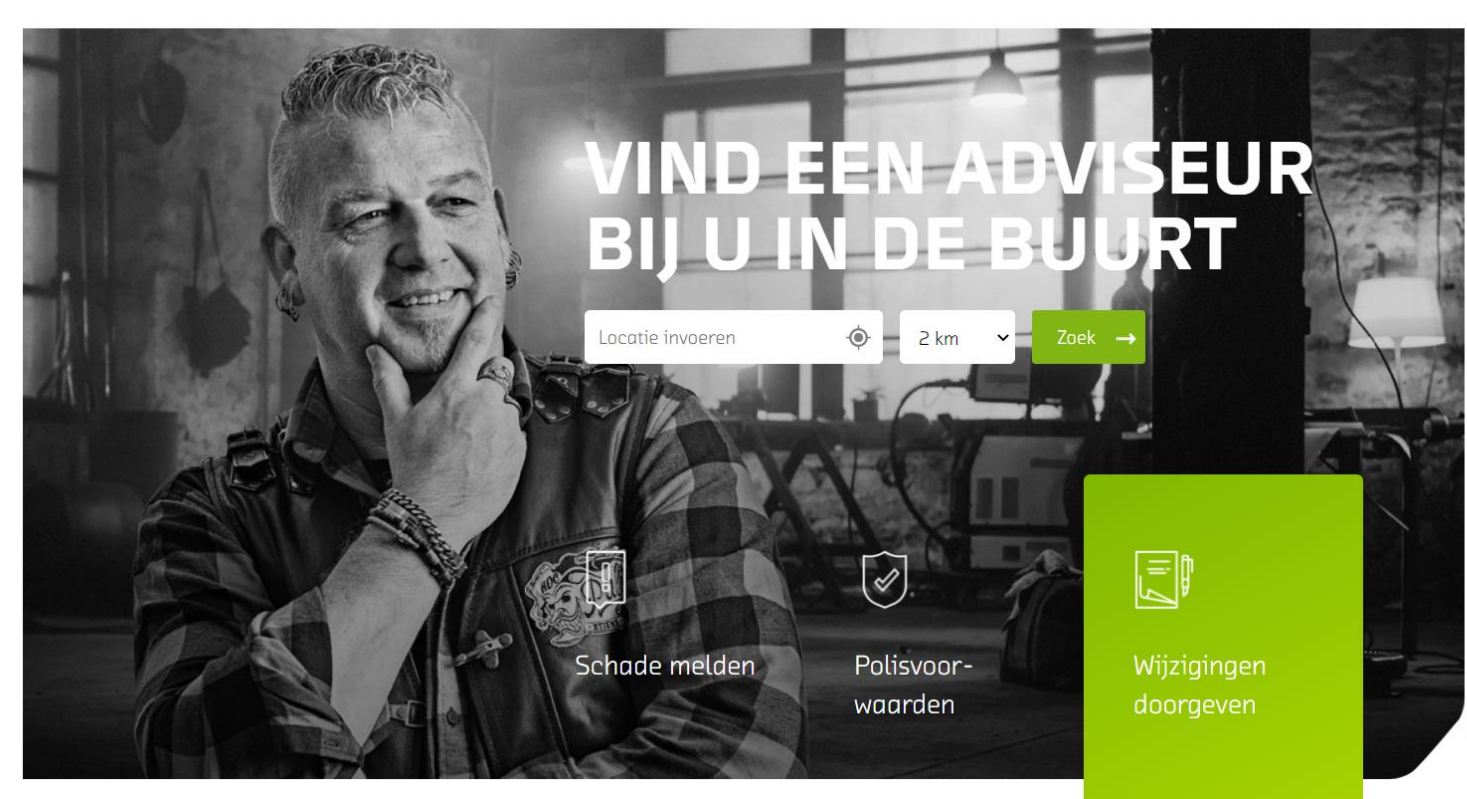

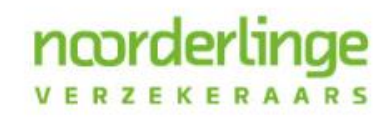

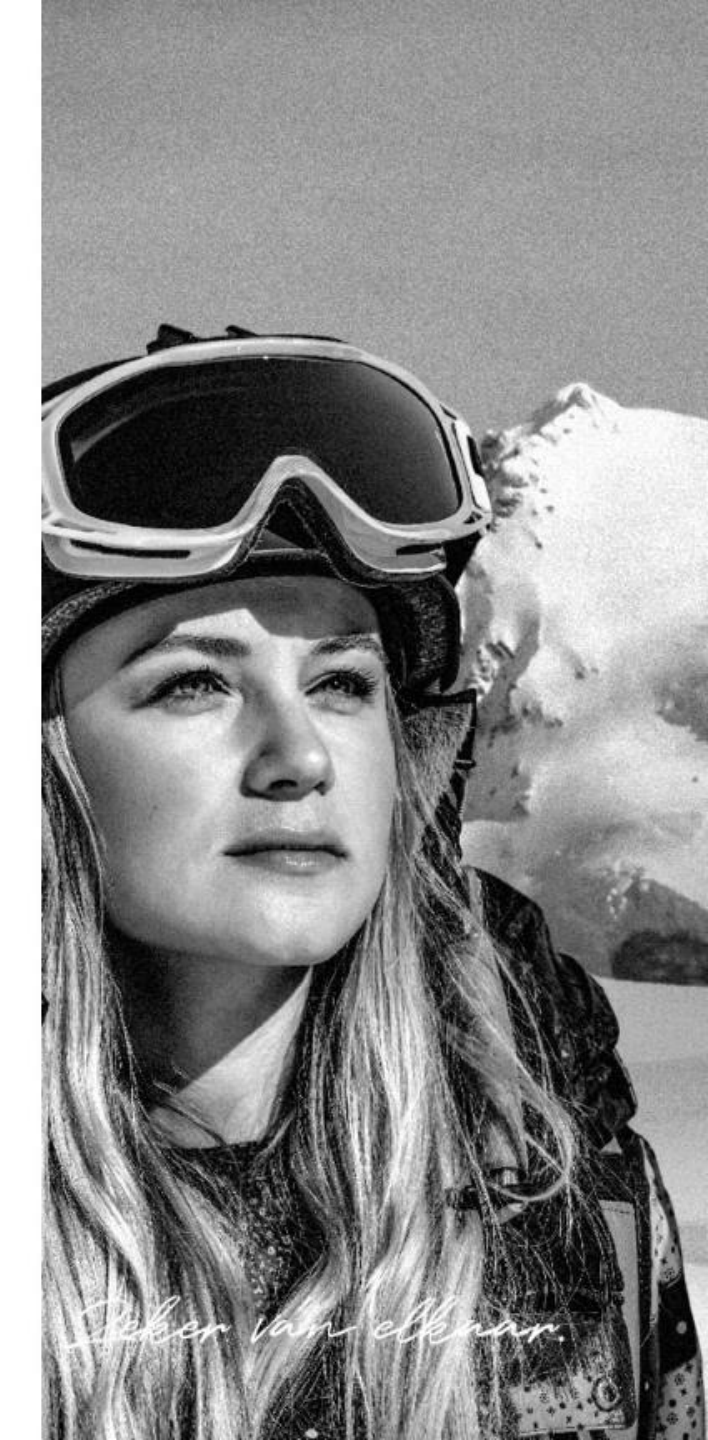

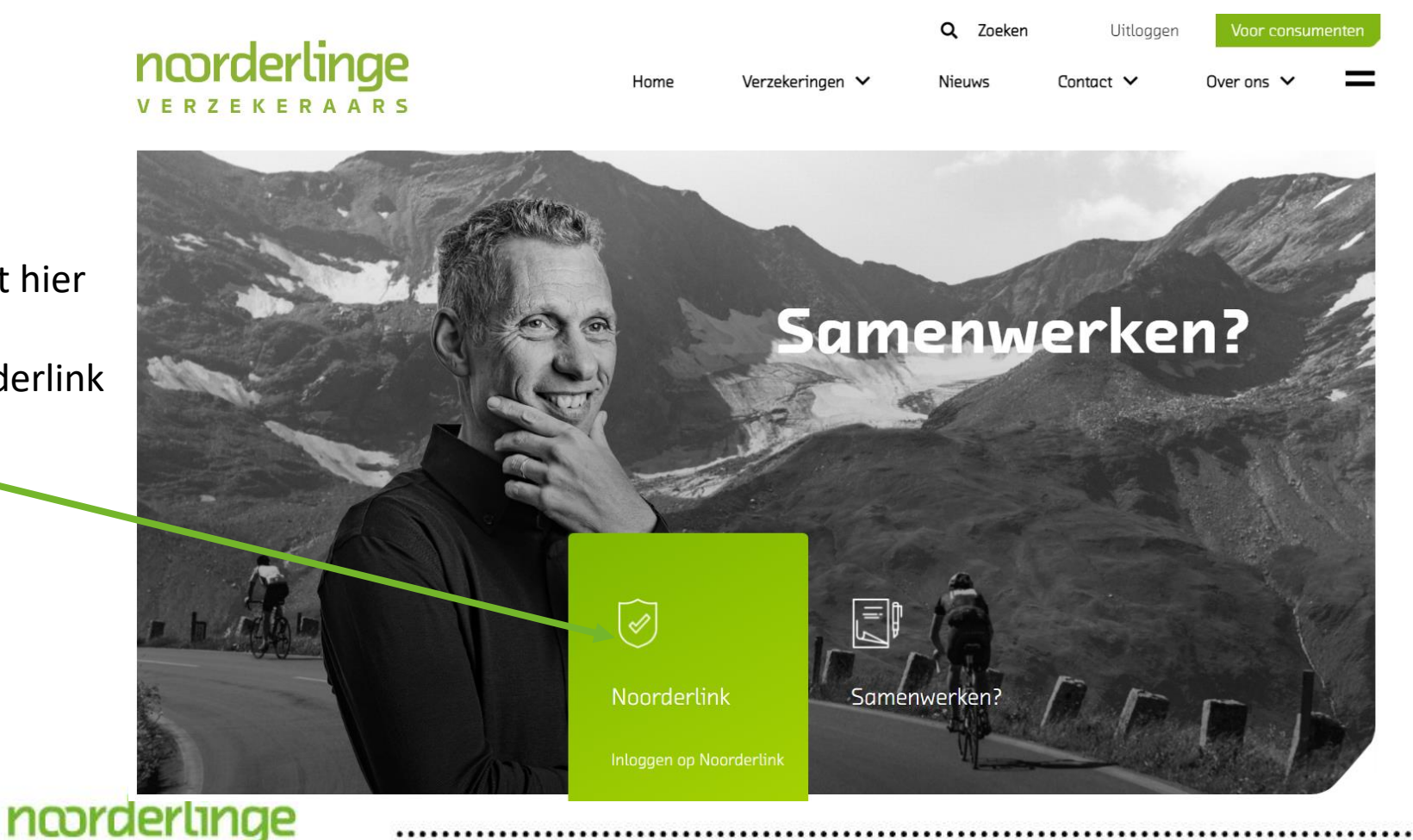

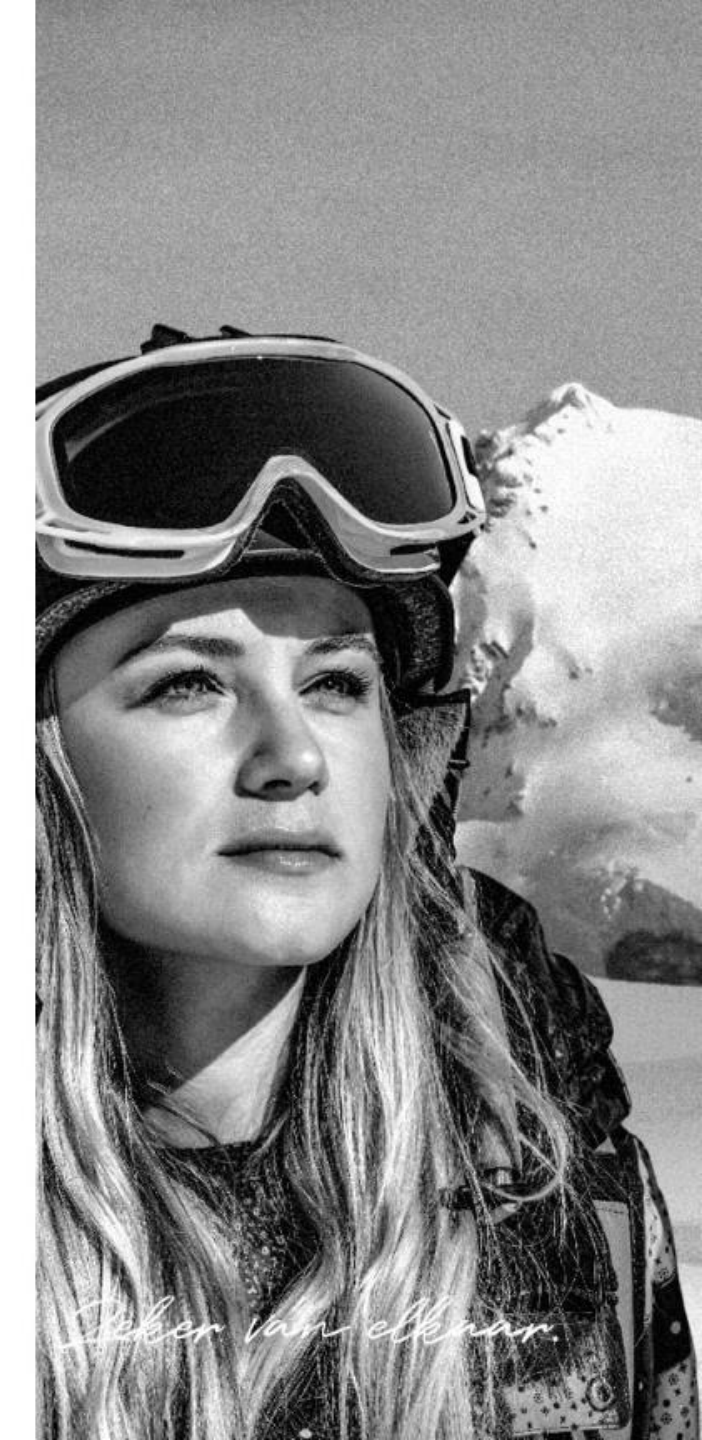

U klikt hier ор Noorderlink

VERZEKERAARS

- Op het inlogscherm bieden we 2 manieren van inloggen:
  - Gebruikersnaam + wachtwoord
    - Dit is dezelfde methode die nu ook gehanteerd wordt
    - U kunt inloggen met uw bestaande gegevens
  - E-herkenning

ncorderlin

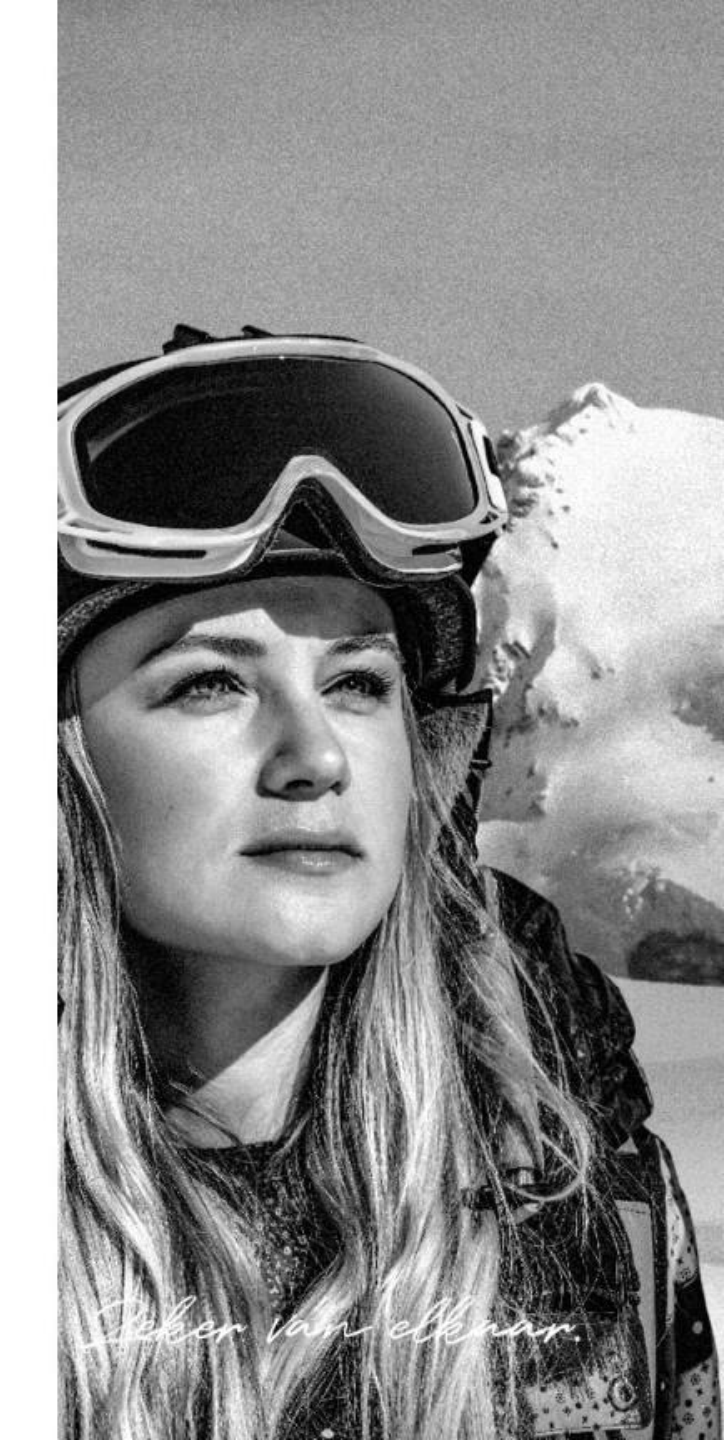

Huidige manier van inloggen

Problemen bij het

Neem contact met ons op

Ook adviseur worden?

relatiemanagers of stuur ze een e-mail.

Bel gerust met een van onze

Bekijk onze contactgegevens.

inloggen?

| LO | g١ | n |
|----|----|---|

Gebruikersnaam of e-mailadres

Wachtwoord

🗆 Onthoud mij

Inloggen 🔉

#### Login via e-herkenning

Klik op onderstaande button om in te loggen via e-herkenning.

Noorderlinge Verzekeraars

Inloggen met e-herkenning

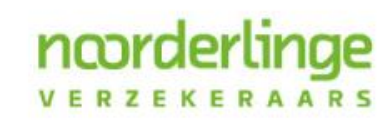

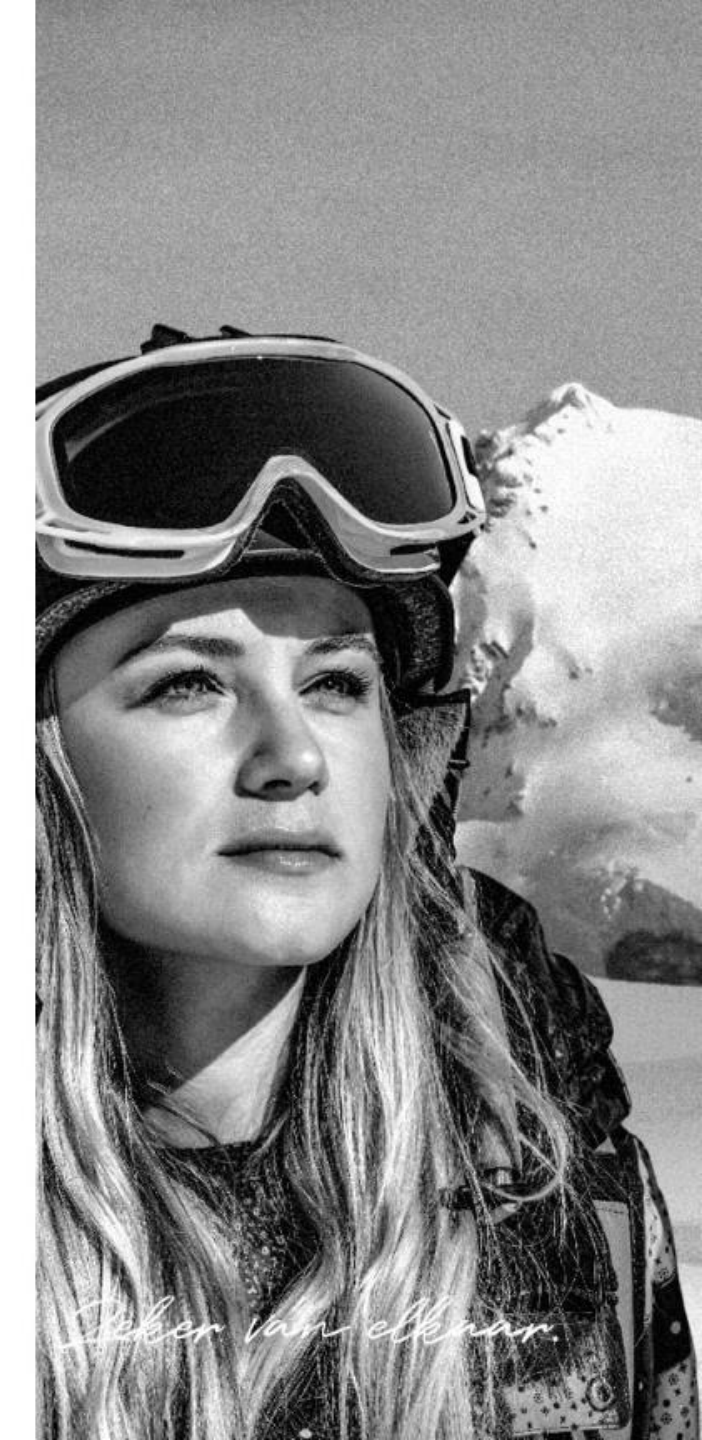

- Voorlopig bieden we nog de mogelijkheid om in te loggen met een gebruikersnaam en wachtwoord.
- Vanwege de veiligheid gaan we hier op termijn echter mee stoppen.

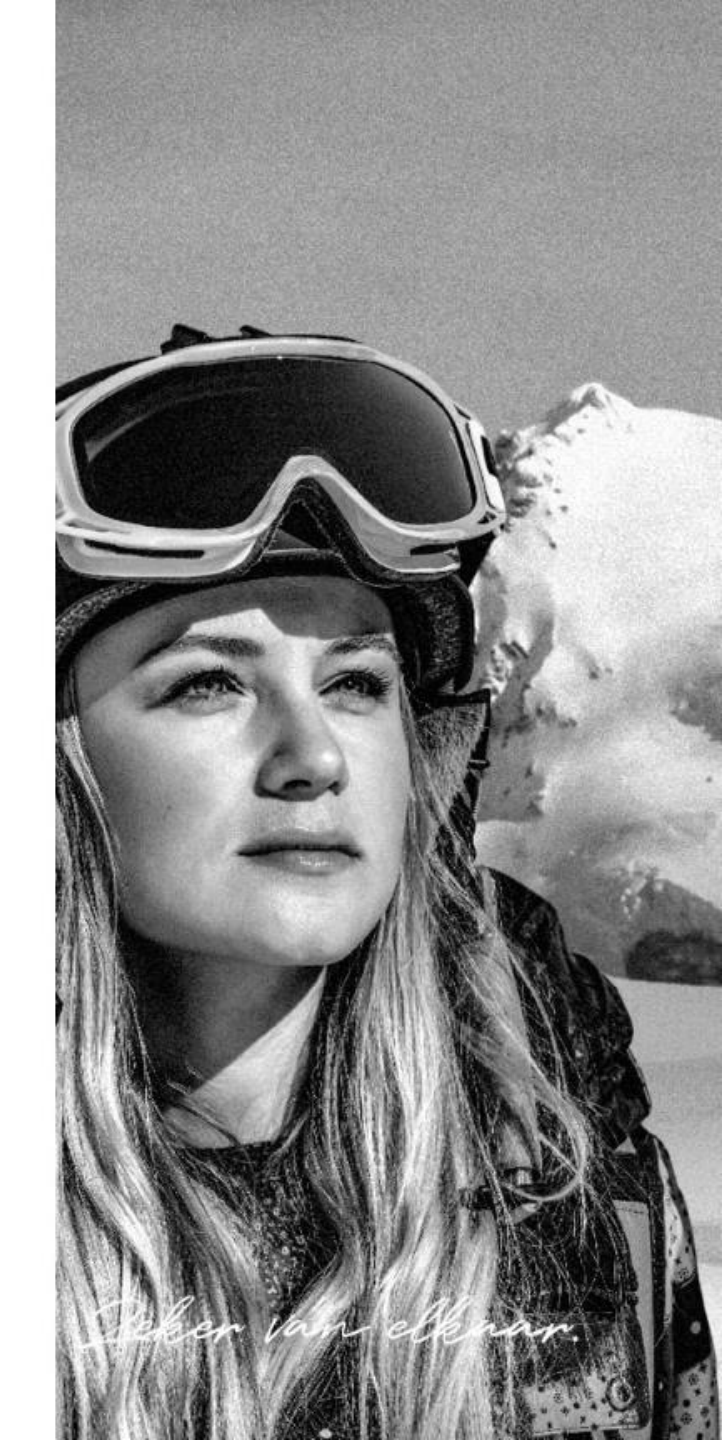

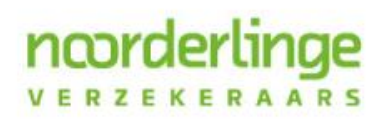

• Daarom bieden nu ook de mogelijkheid om in te loggen met e-herkenning.

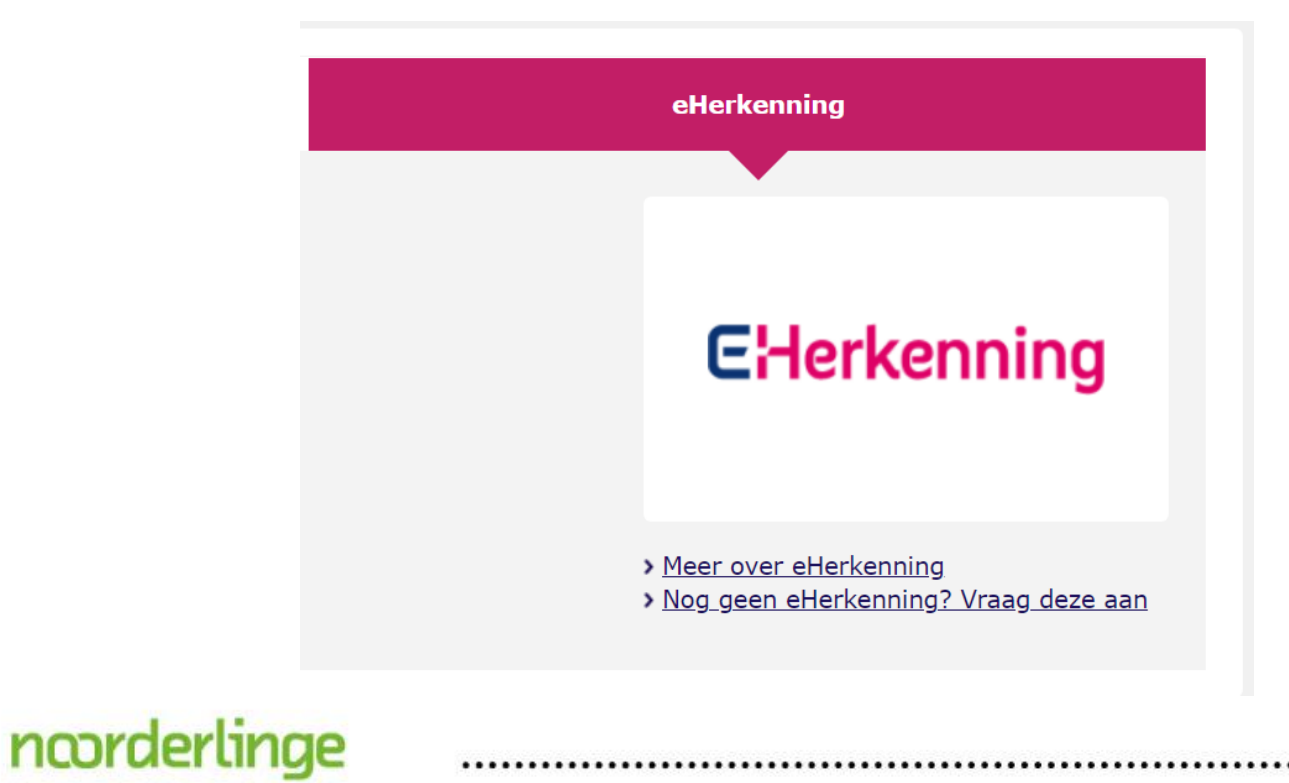

VERZEKERAARS

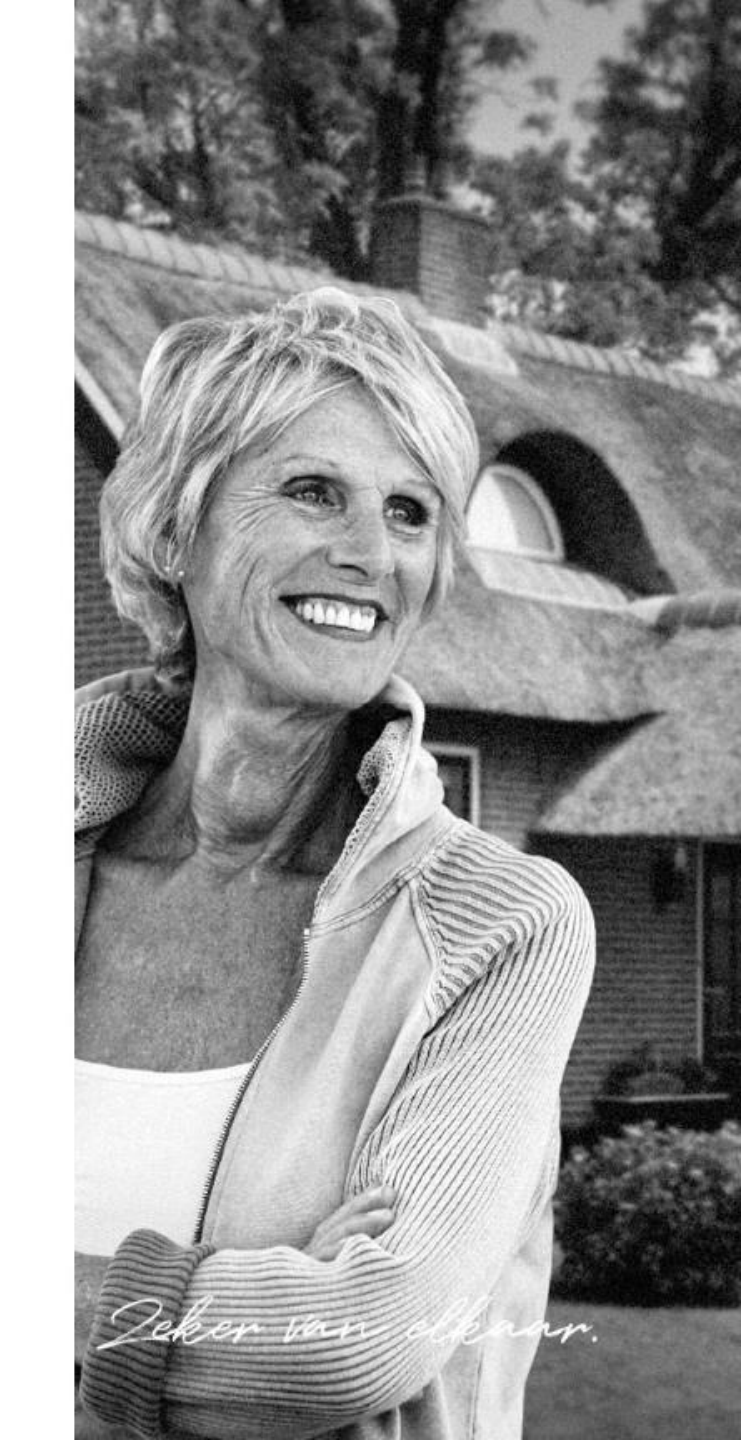

- Vanaf 1 januari 2022 is het alleen nog mogelijk om in te loggen op Noorderlink met eherkenning.
- Heeft u nog geen e-herkenning
- U kunt deze eenvoudig aanvragen via onderstaande link
- www.digidentity.eu
- Het beveiligingsniveau is:
  - E-herkenning 3

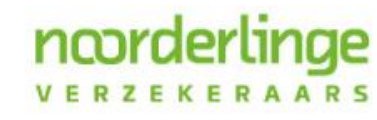

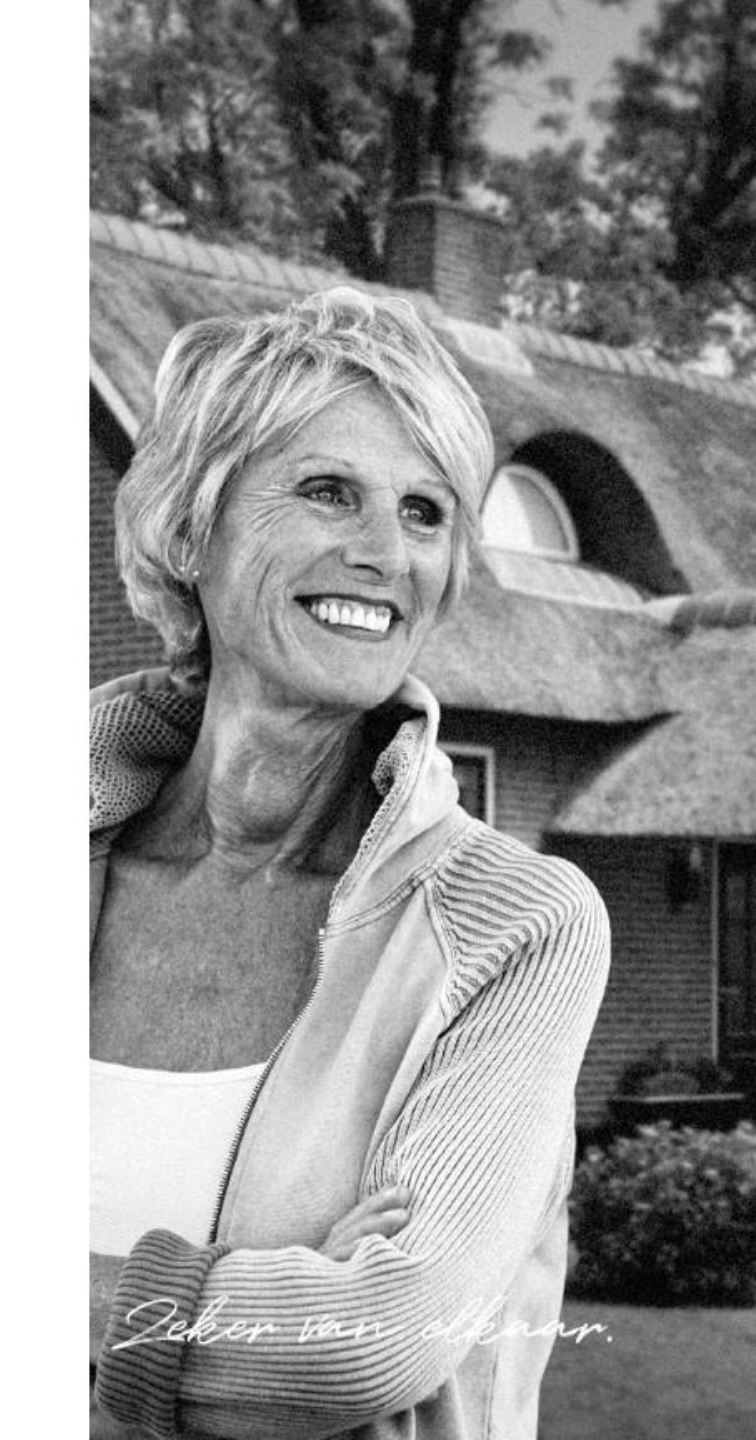

l september 2021

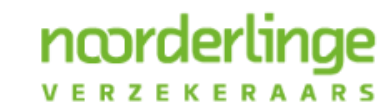

Deker van elkaar.

- Op de nieuwe website is het mogelijk om schades digitaal te melden
- Dit geldt voor alle producten
- Het proces hiervoor is eenvoudig ingericht zodat het voortaan makkelijk is om schades te melden
- Voor het melden van een schade is het wel nodig om in te loggen op Noorderlink

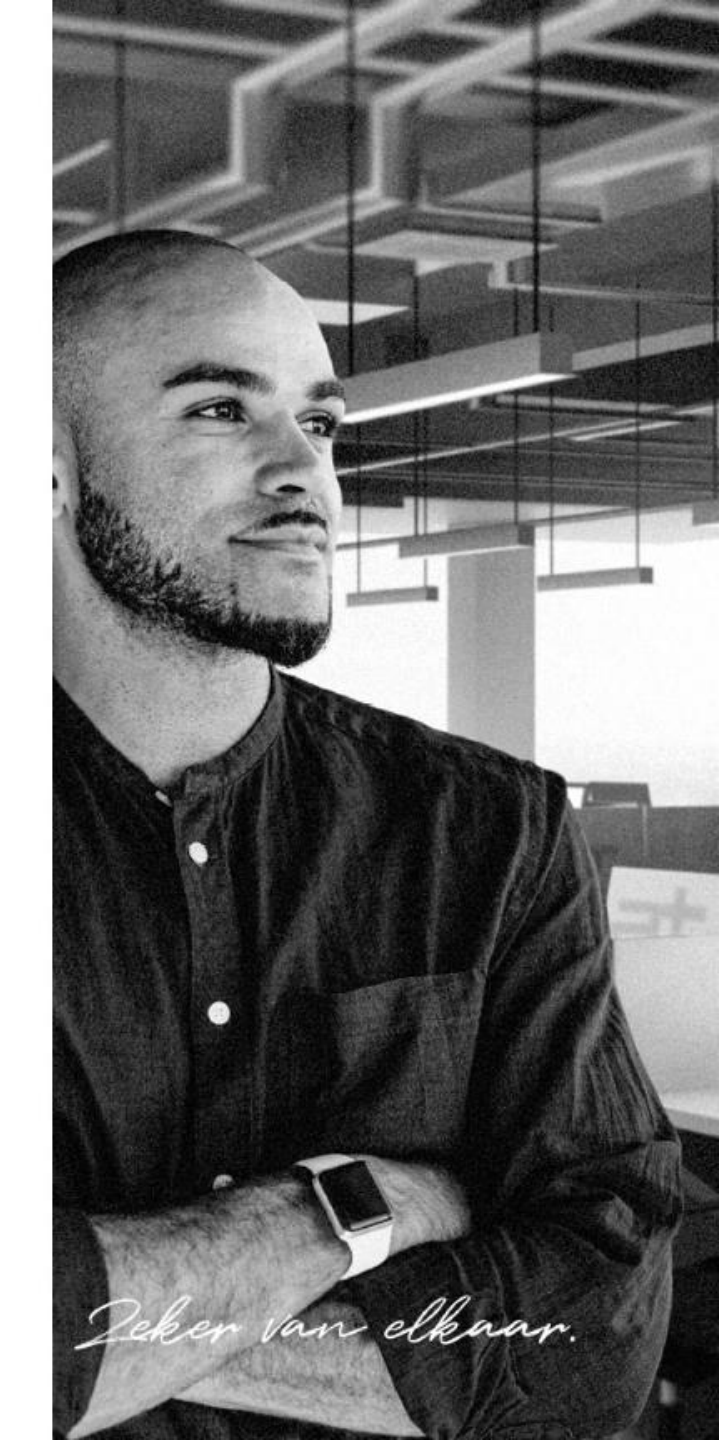

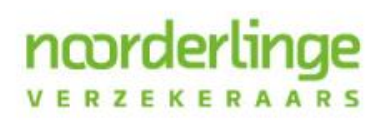

| norderlinge  |      |                 | Q   |
|--------------|------|-----------------|-----|
| VERZEKERAARS | Home | Verzekeringen 🗸 | Nie |

#### Noorderlink

U bevindt zich nu op het afgesloten gedeelte van Noorderlink. Met behulp van de onderstaande buttons kunt u een keuze maken voor het aanvragen of wijzigen van een verzekering.

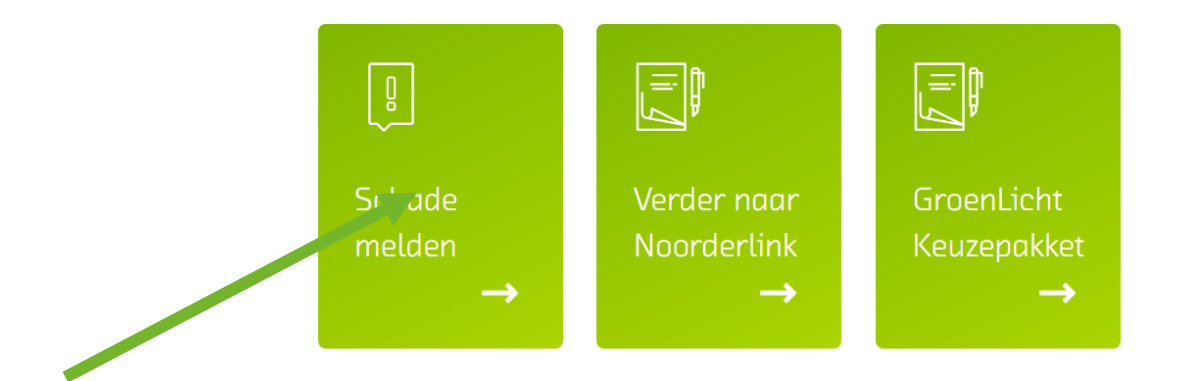

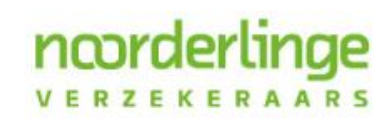

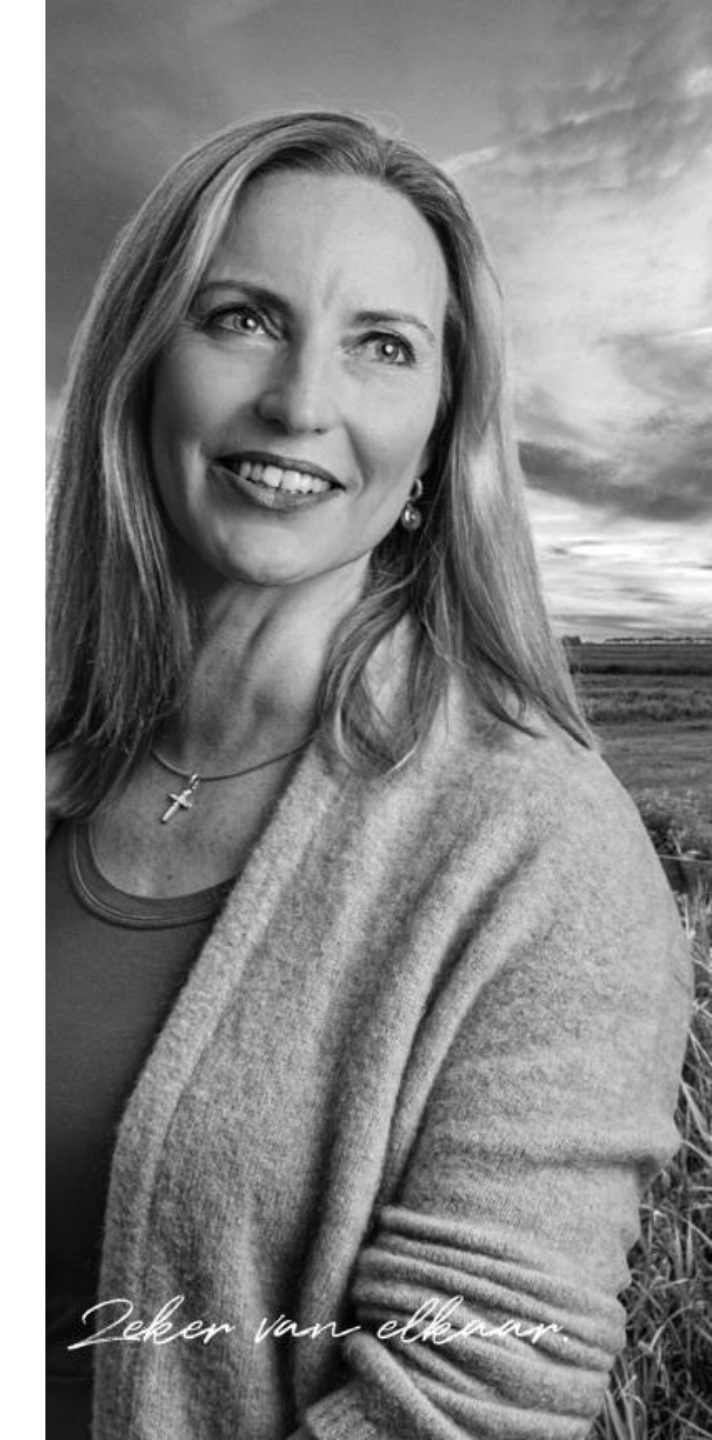

• Er zijn nu 2 opties:

noorder

- Direct schademelden
  - Wanneer deze button aangeklikt wordt dan komt u terecht op Noorderlink
- Informatiepagina schade:
  - Hier vindt u relevante informatie rondom de schademelding

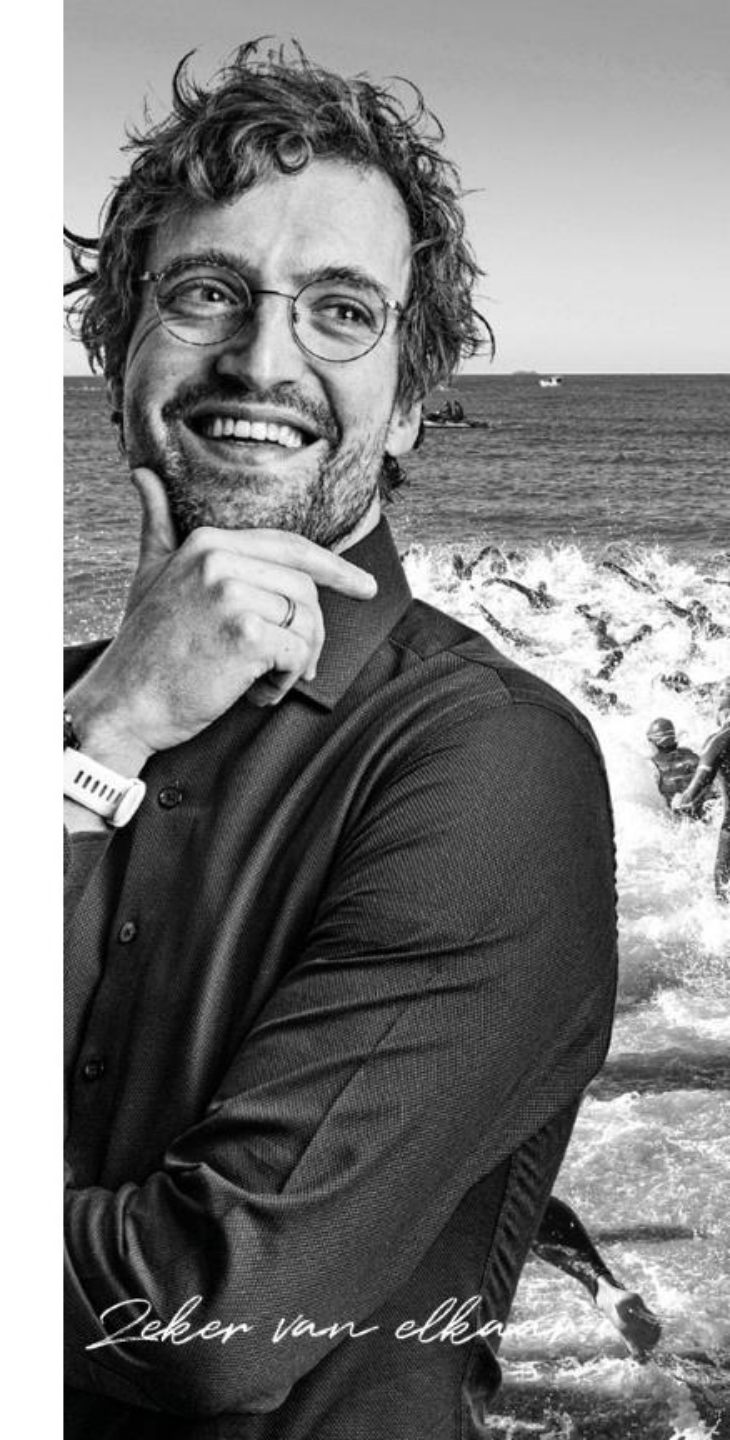

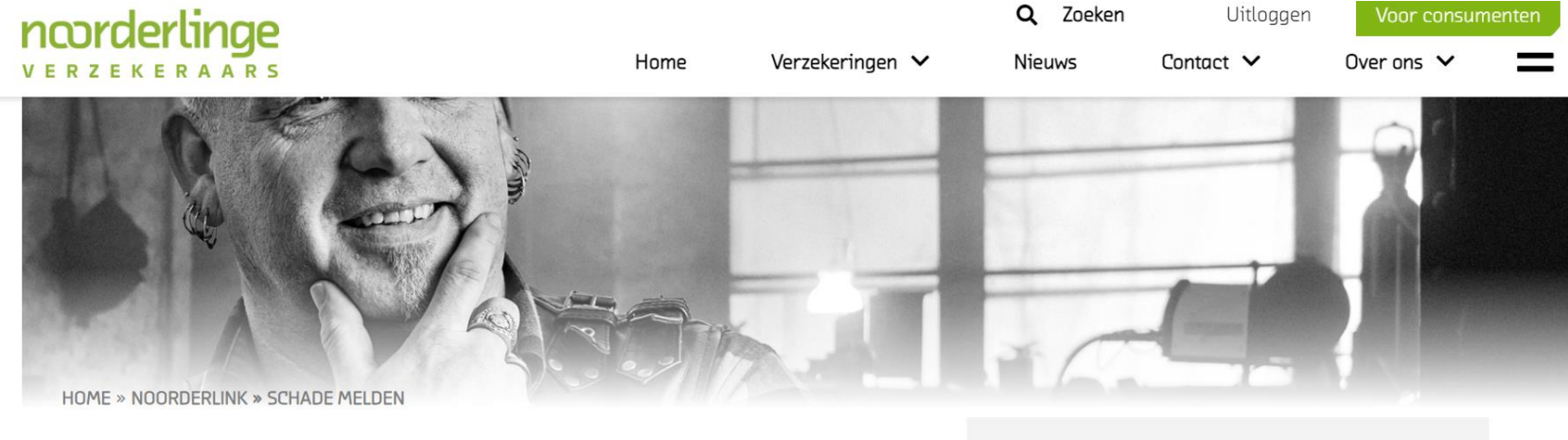

#### Schade melden

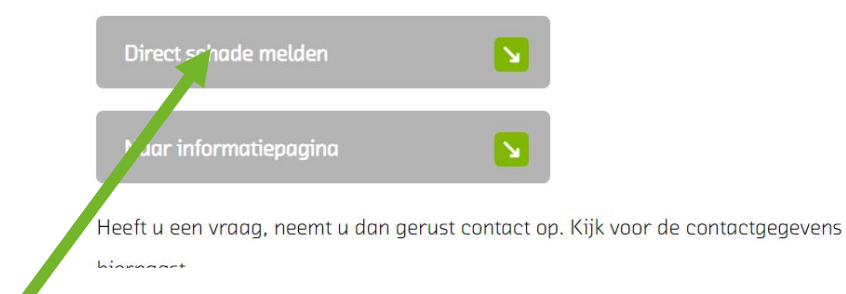

#### Direct schade melden

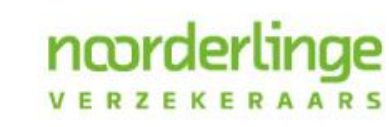

#### Contactgegevens

Telefoonnummer: 088 - 00 77 040

Emailadres: schade@noorderlinge.nl

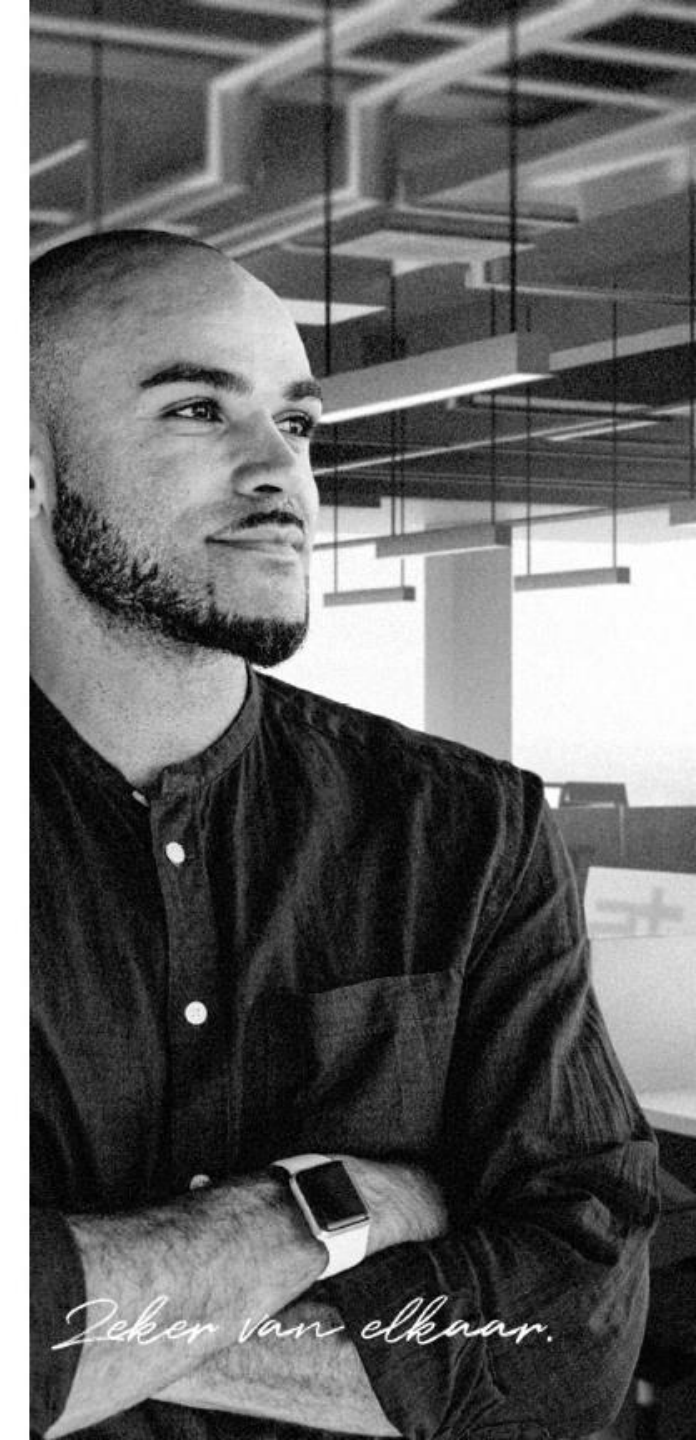

### Direct schademelden

noorder

Stap 1: selecteer de relatie waarvoor u de schade wilt melden Stap 2: selecteer de polis waarop u de schade wilt melden

| 🖬 Nieuwe b | erekening  | Relaties | Offertes | Polisse  | n Beoordelen   | Facturen | Schades | Manage | ment info | Prospects | •   |
|------------|------------|----------|----------|----------|----------------|----------|---------|--------|-----------|-----------|-----|
| A          |            |          |          |          |                |          |         |        |           |           |     |
| Taken      |            |          |          |          |                |          |         |        |           |           |     |
| ž.         | Nijn taken |          |          | \$       | Vandaag en eer | der      | \$      |        |           |           |     |
| Ingevoe    | rd         |          | Omsc     | hrijving |                |          | Afloopd | atum   | Reden     | Status    | Nie |
|            |            |          |          |          |                |          |         |        |           | Act       |     |

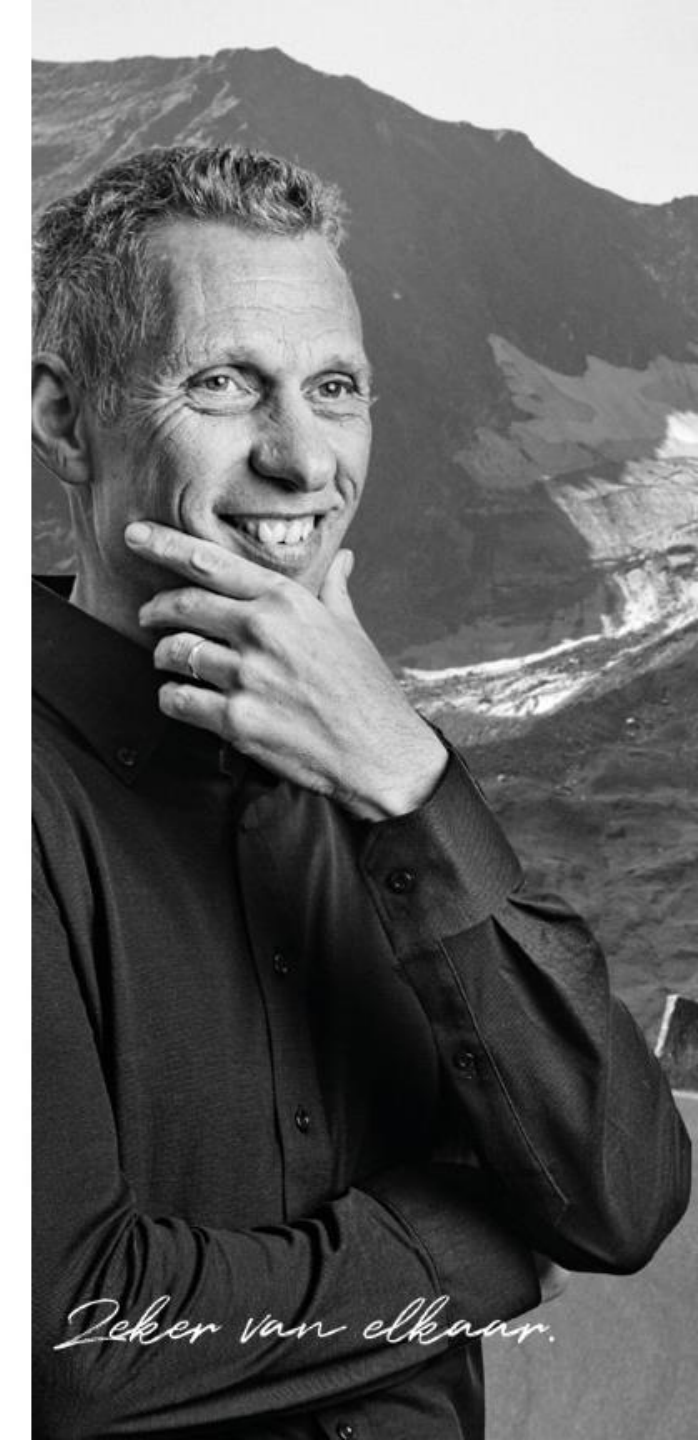

• Wanneer u de polis heeft geselecteerd dan klikt u op nieuw en de op smart forms

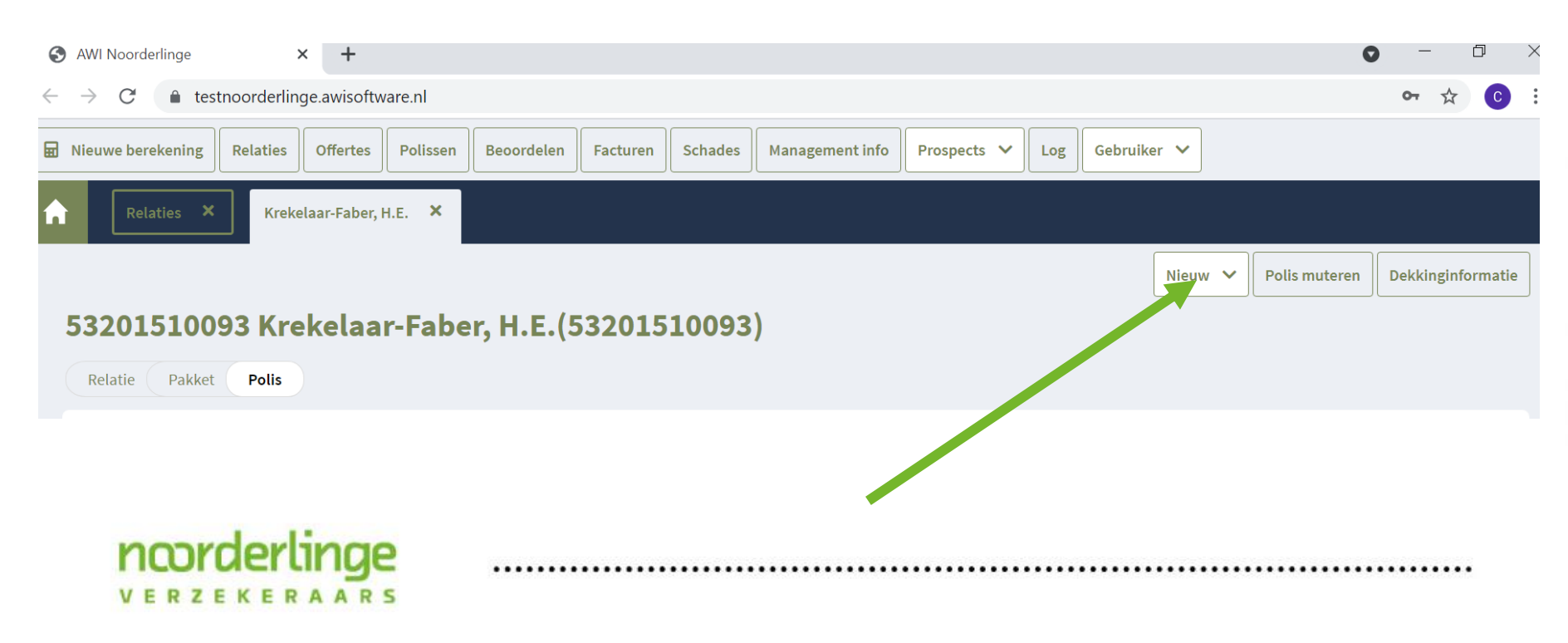

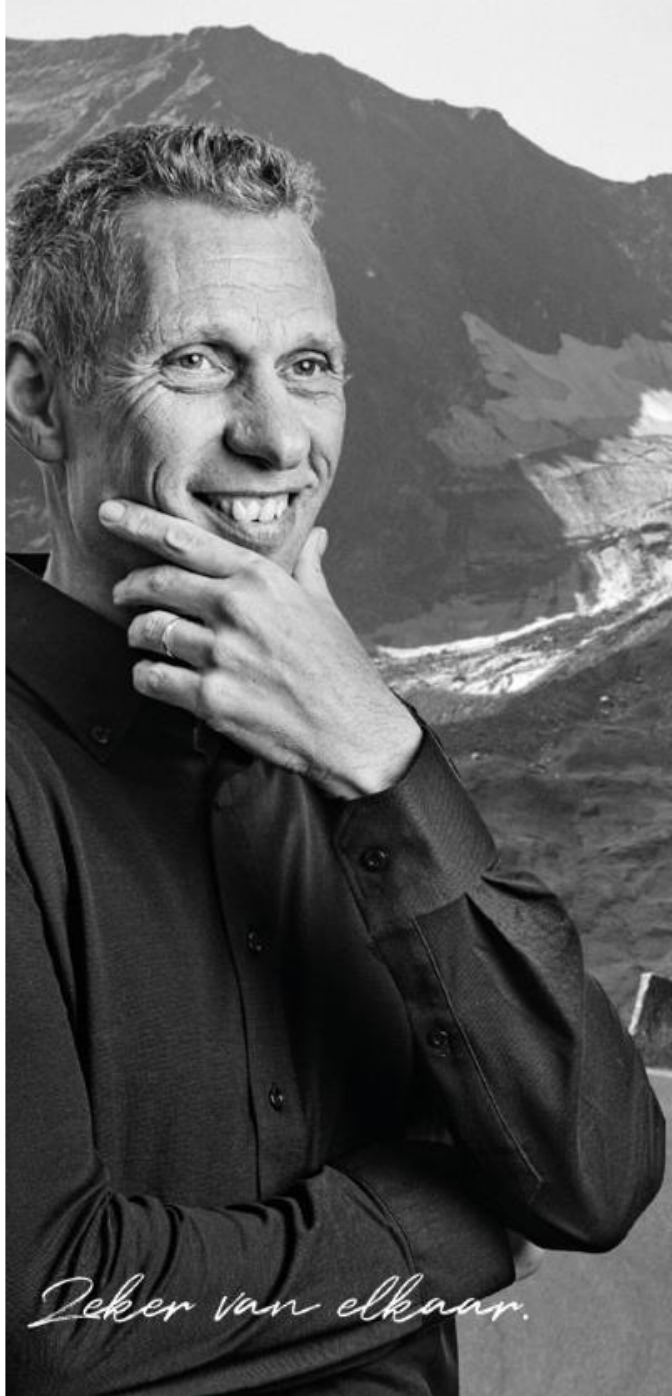

U bent nu in de digitale schade dialoog. In het introductie scherm kiest u voor schade melden

# VERZEKERAARS

#### Schade melden

H.E. Krekelaar-Faber - Referentie: 75102301 53201510093

Noorderlinge verzekeraars Tussenpersoon : Workum Verzekeringen B.V. (01877)

Dit formulier is bedoeld om een schade te melden. U wordt stap voor stap door dit formulier heengeleid. Wij verzoeken u ons zoveel mogelijk informatie aan te leveren, inclusief eventuele bijlages. Na afronden van dit formulier ontvangt u een bevestiging van uw schademelding en nemen wij deze schade zo spoedig mogelijk, maar in ieder geval binnen 3 werkdagen, in behandeling. U wordt dan geïnformeerd over de volgende stap.

Klik op onderstaande knop om te beginnen.

Schade melden

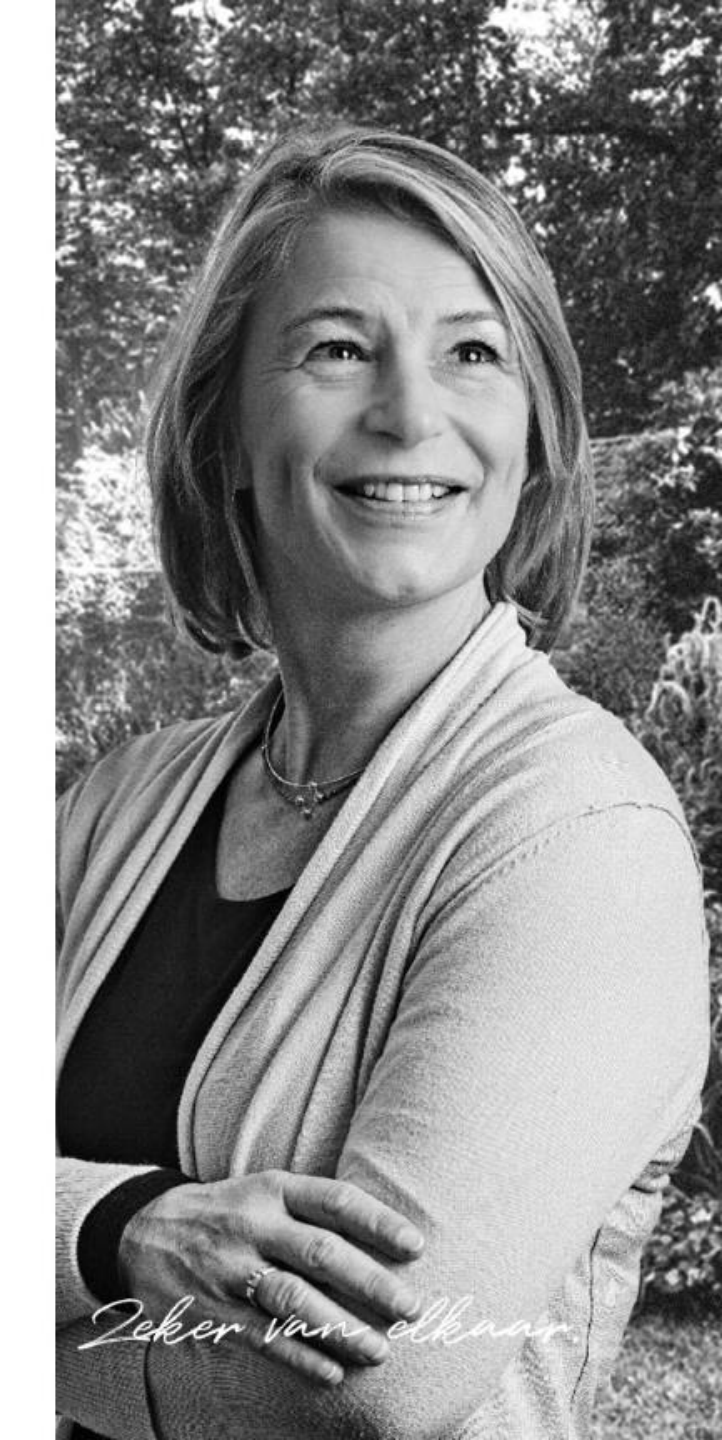

- Per verzekering worden alleen de relevante vragen gesteld.
- U krijgt dus geen overbodige vragen te zien
- Een aantal vragen zijn verplicht voor de afhandeling. Waar dit aan de orde is verschijnt een mededeling in het scherm:
  - Wanneer deze vragen niet ingevuld worden kan het formulier niet verstuurd worden

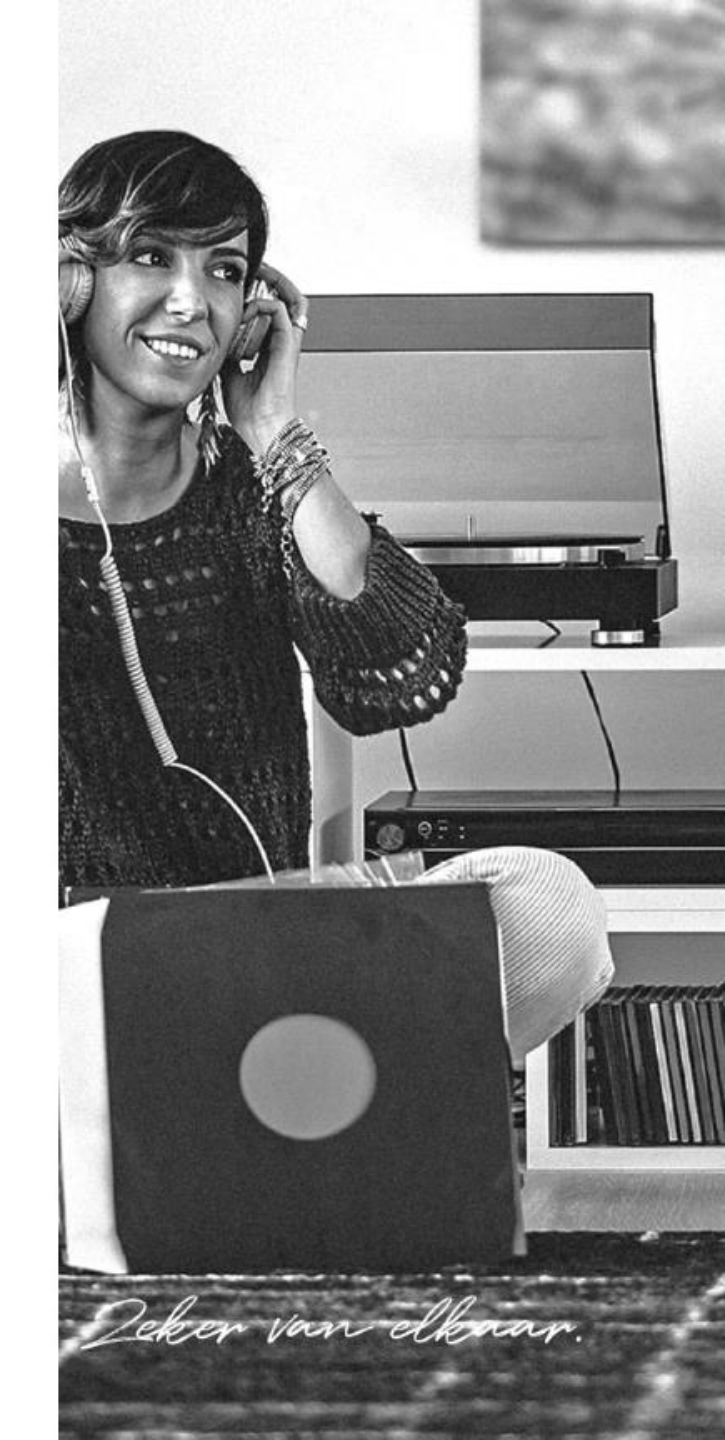

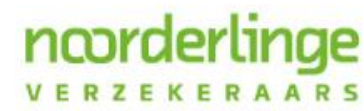

- Wanneer u al een ingevuld schadeformulier heeft van uw relatie, kunt u deze eenvoudig uploaden.
- U ontvangt per mail een bevestiging dat de schade is ingediend.
- Op deze manier kunt u eenvoudig uw dossier digitaal aanleggen

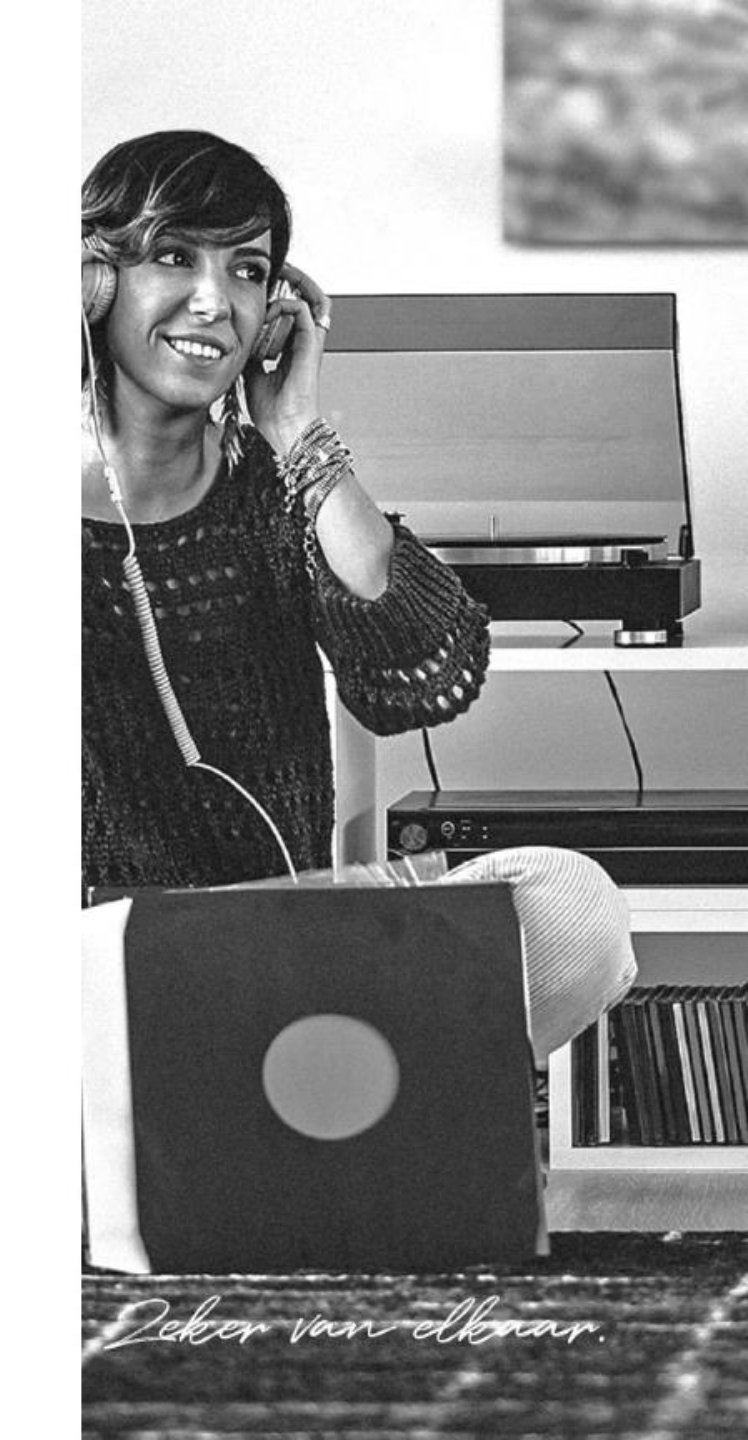

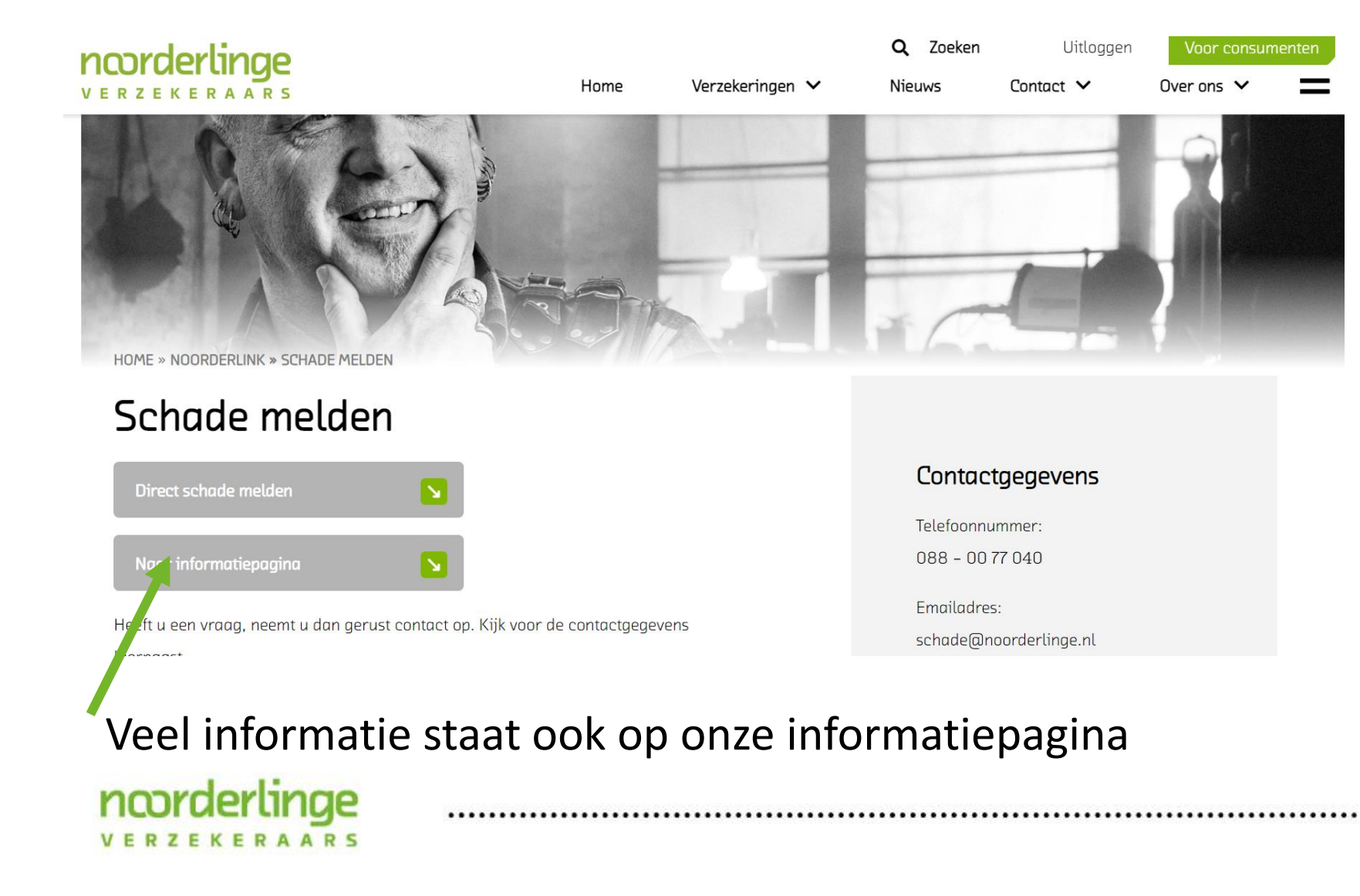

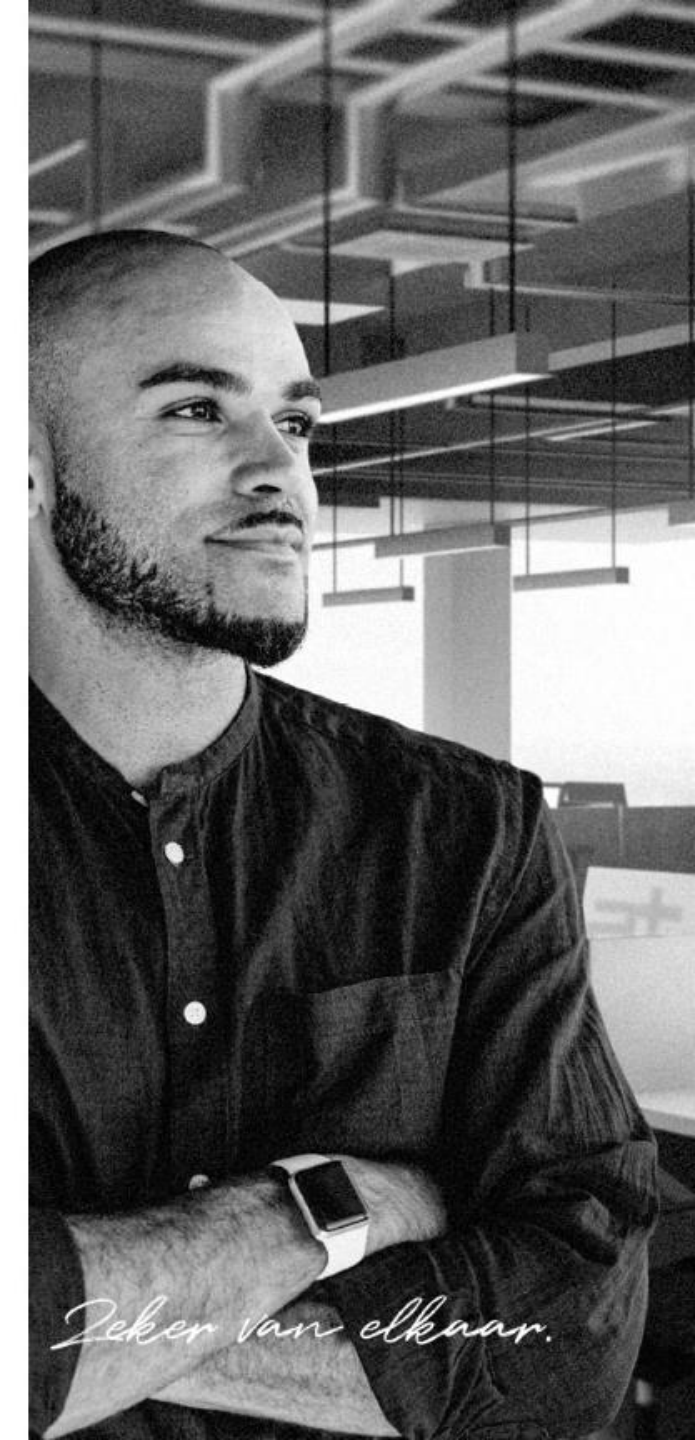

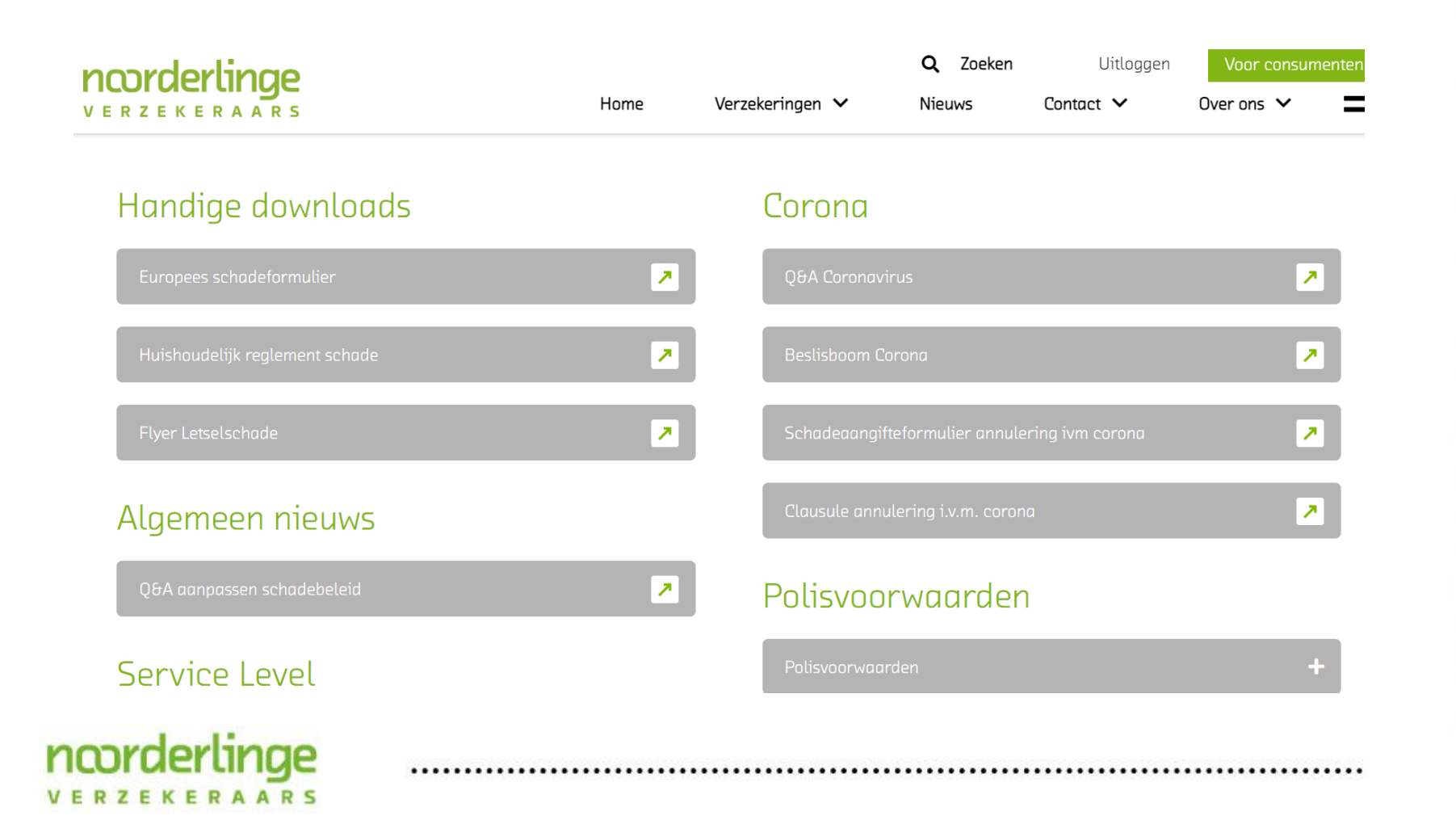

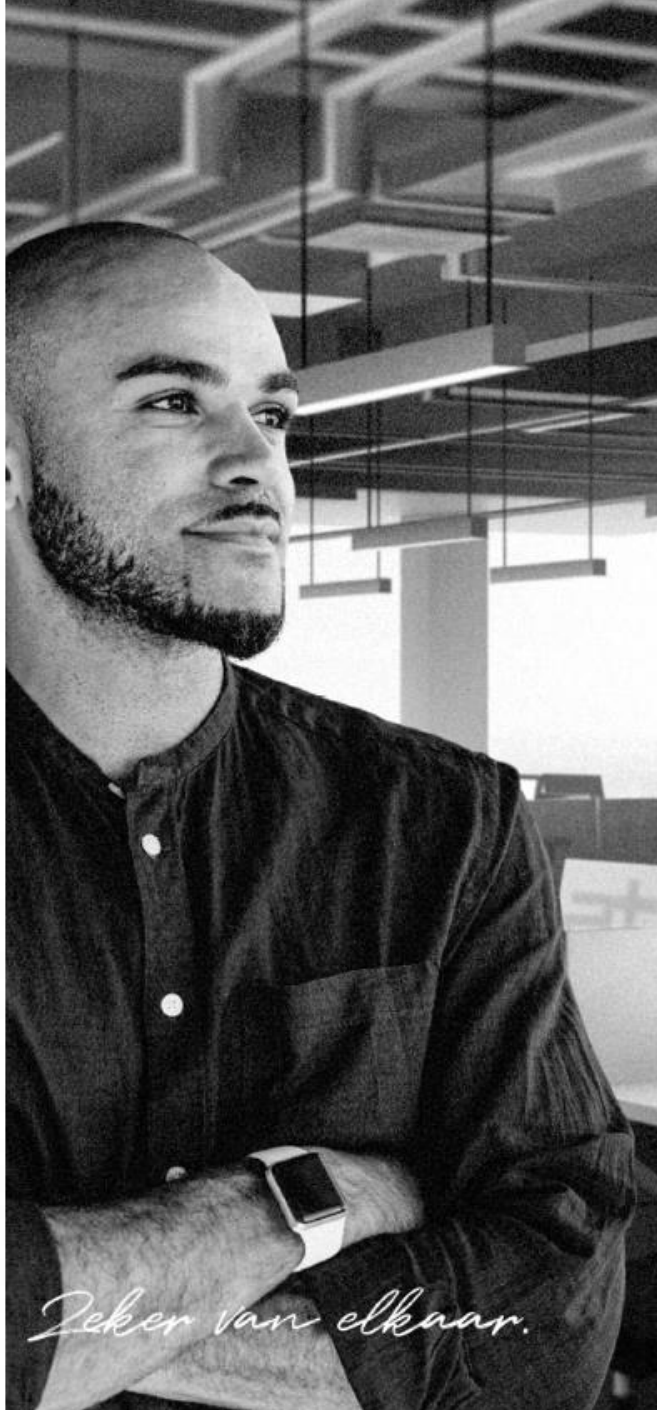

l september 2021

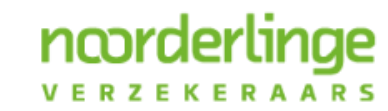

Deker van elkaar.

- Wijzigingen voor de particuliere klanten kunnen gewoon via Noorderlink doorgevoerd worden
- Voor zakelijke klanten is er een eenvoudig digitaal formulier ontwikkeld

noorder

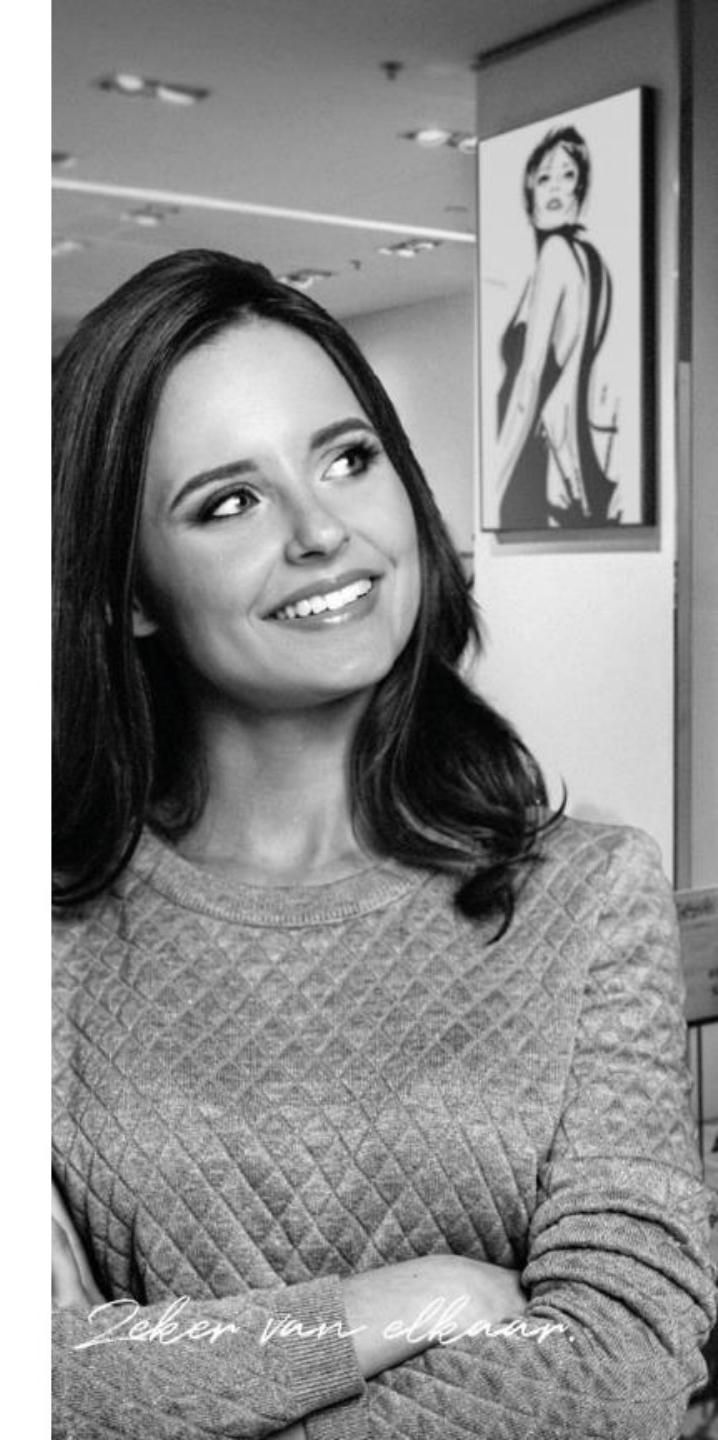

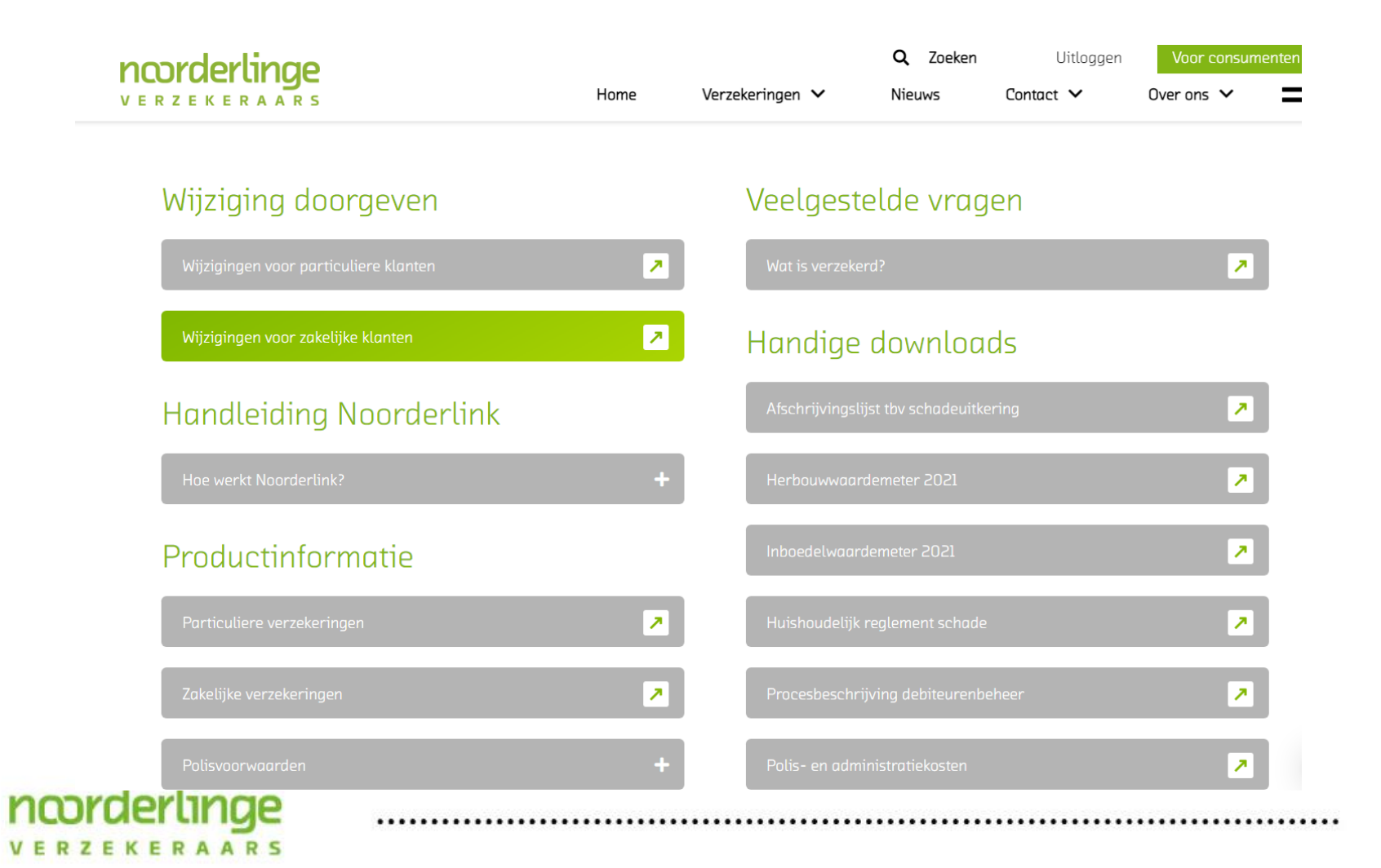

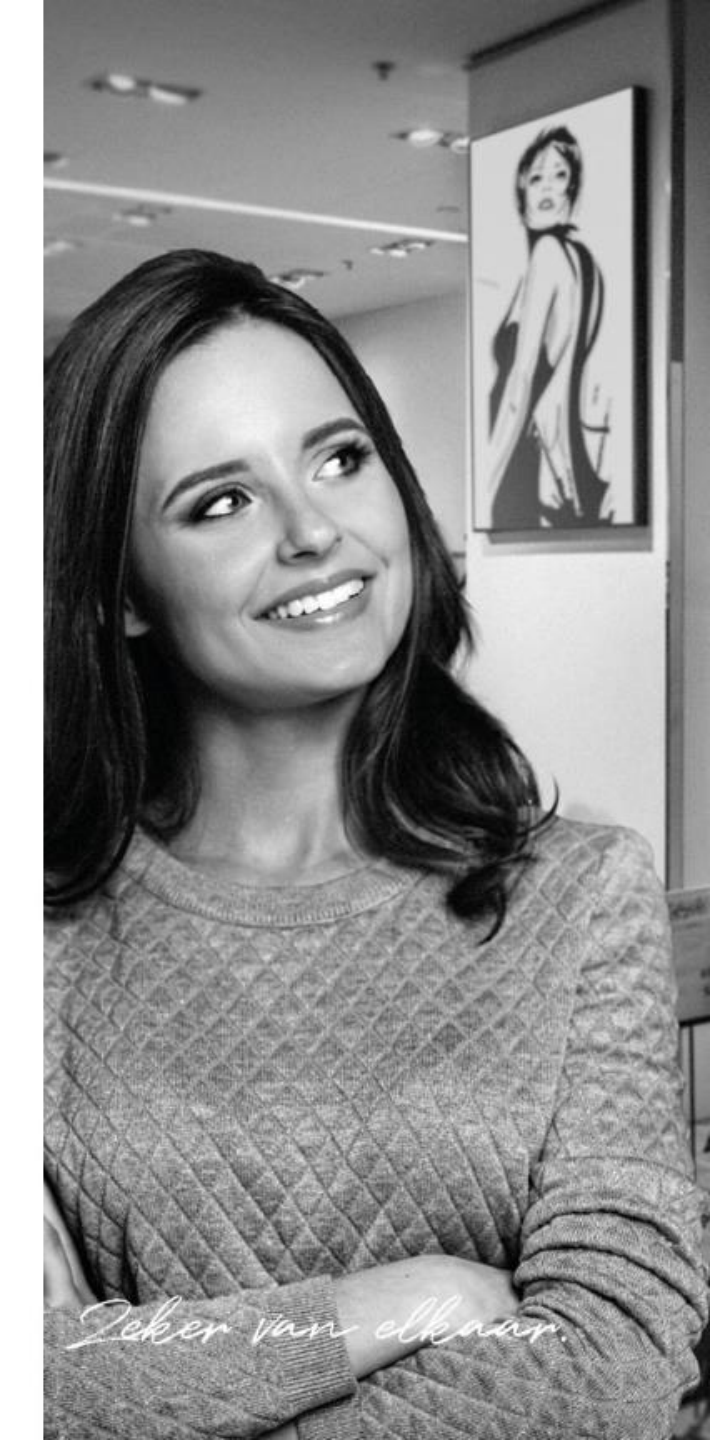

| ERZEKERAARS                                           | Home               | Verzekeringen 🗸 | Nieuws     | Contact 🗸            | Over ons 🗸 |
|-------------------------------------------------------|--------------------|-----------------|------------|----------------------|------------|
| Wijzigingen kunt u heel eenvoudig doorgeven. Vul hier | onder het polisnum | mer en de       | Bezoekadr  | es:                  |            |
| wijziging in en wij verwerken dit binnen één werkdag. |                    |                 | De Eenhoo  | rn 2                 |            |
|                                                       |                    |                 | 9832 NX L  | eeuwarden            |            |
|                                                       |                    |                 | Route      | >                    |            |
| Wijzigingsformulier                                   |                    |                 | Openingsti | jden kantoor:        |            |
| Polisnummer                                           |                    |                 | Maandag t  | /m vrijdag: 8:30 – 1 | 7:00       |
| Naam                                                  |                    |                 | Contac     | tgegevens            |            |
|                                                       |                    |                 | Telefoonnu | immer:               |            |
| Adres                                                 |                    |                 | 088-0077   | 020                  |            |
| Woonplaats                                            |                    |                 | © Ste      | l uw vraga!          |            |
| De wijziging                                          |                    |                 |            |                      |            |
|                                                       |                    |                 | Emailadre  | 5:                   |            |
|                                                       |                    |                 | zakelijk@r | oorderlinge.nl       |            |
|                                                       |                    |                 |            |                      |            |
|                                                       |                    |                 |            |                      |            |

VERZEKERAARS

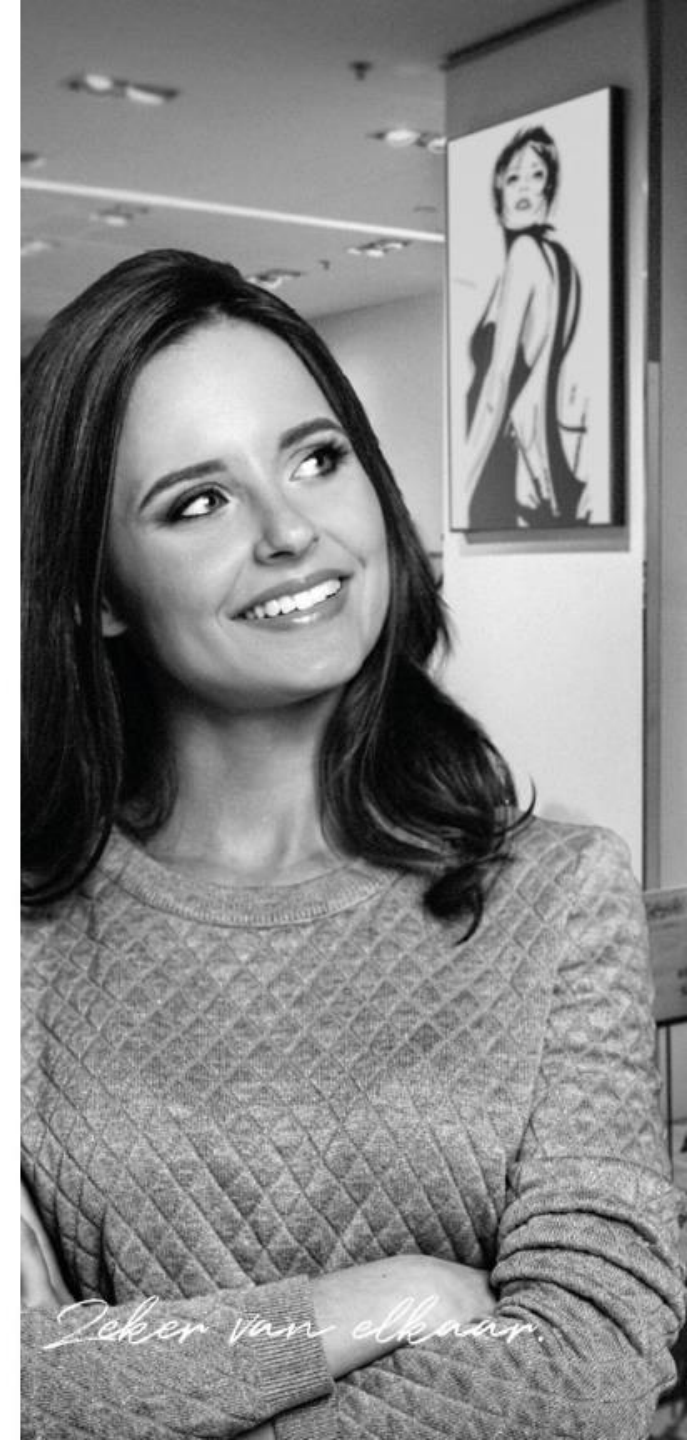

.....

# Polisvoorwaarden inzien

l september 2021

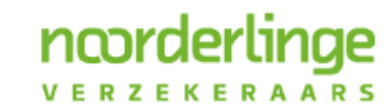

Deker van elkaar.

### Polisvoorwaarden inzien

- Er zijn 3 manieren om polisvoorwaarden te bekijken
  - Polisvoorwaarden opzoeken aan de hand van het polisnummer
  - Polisvoorwaarden per product bekijken
  - Alle polisvoorwaarden bekijken

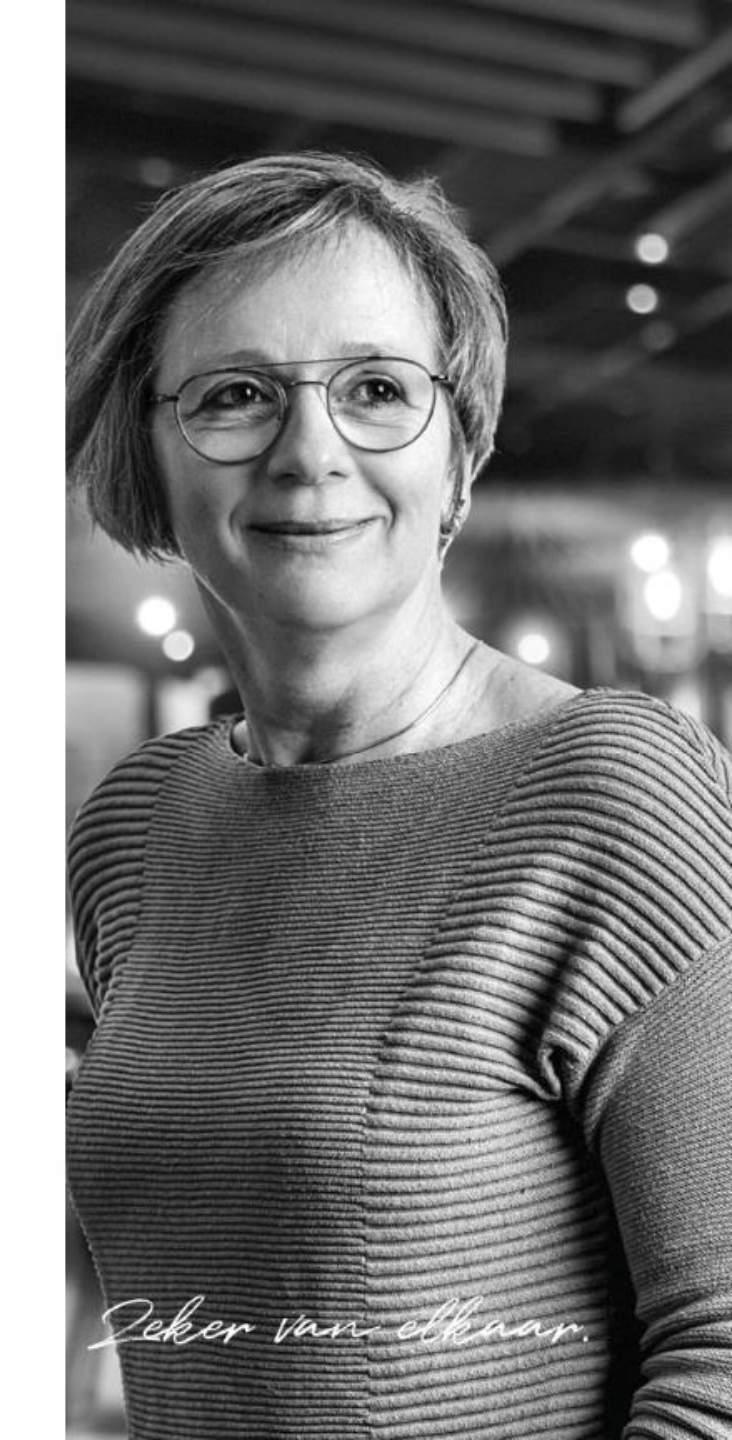

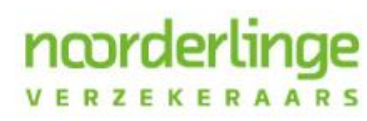

### Polisvoorwaarden opzoeken aan de hand van het polisnummer

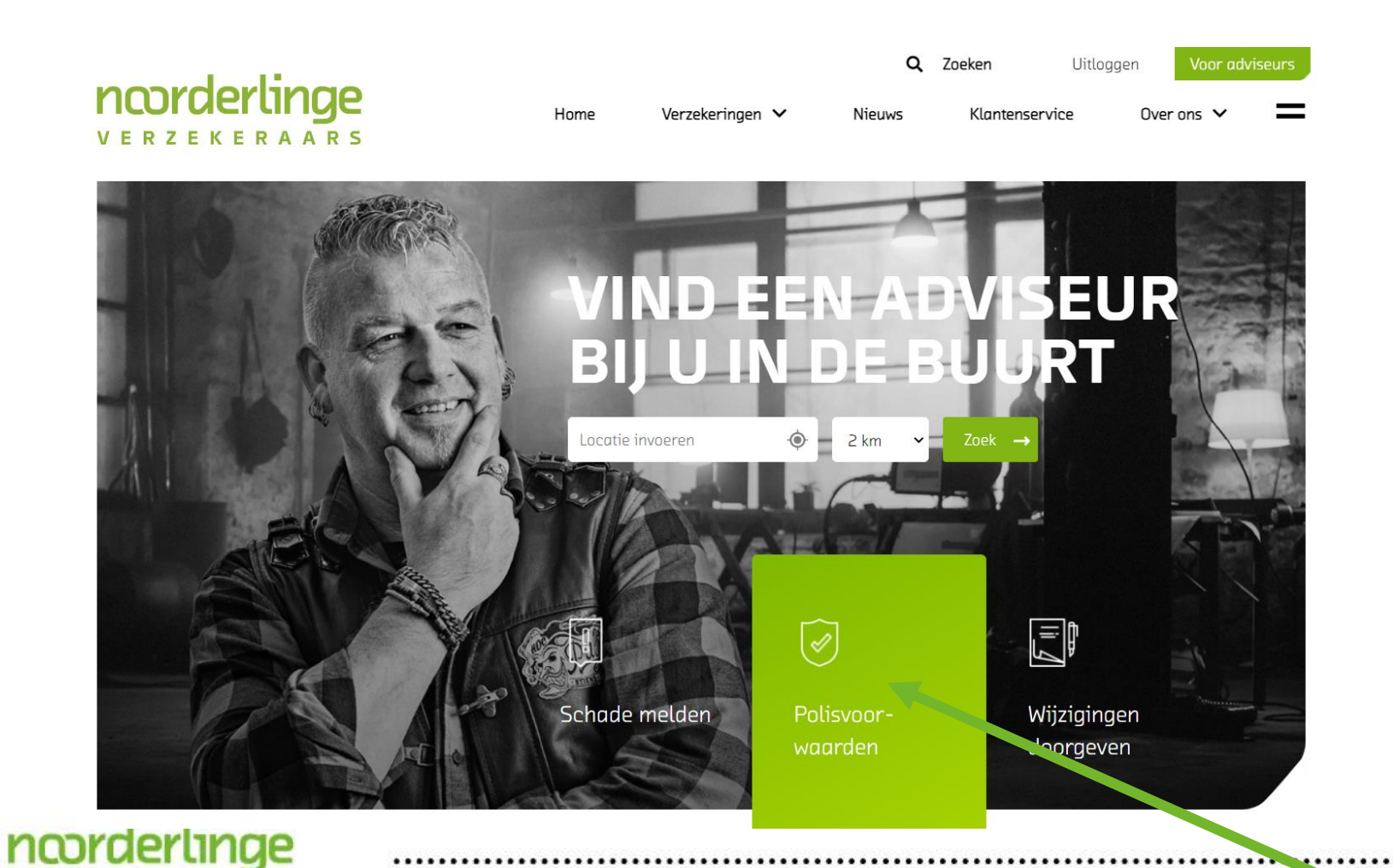

VERZEKERAARS

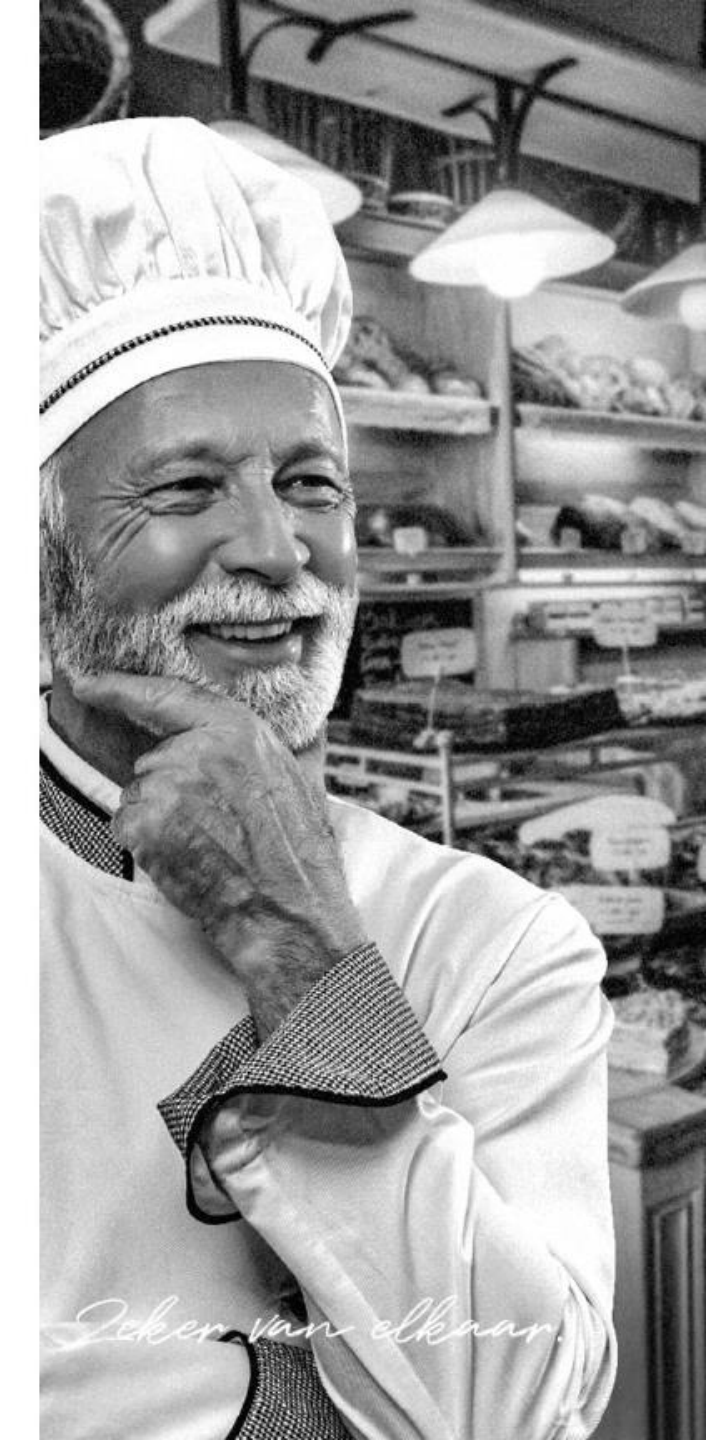

### Polisvoorwaarden opzoeken aan de hand van het polisnummer

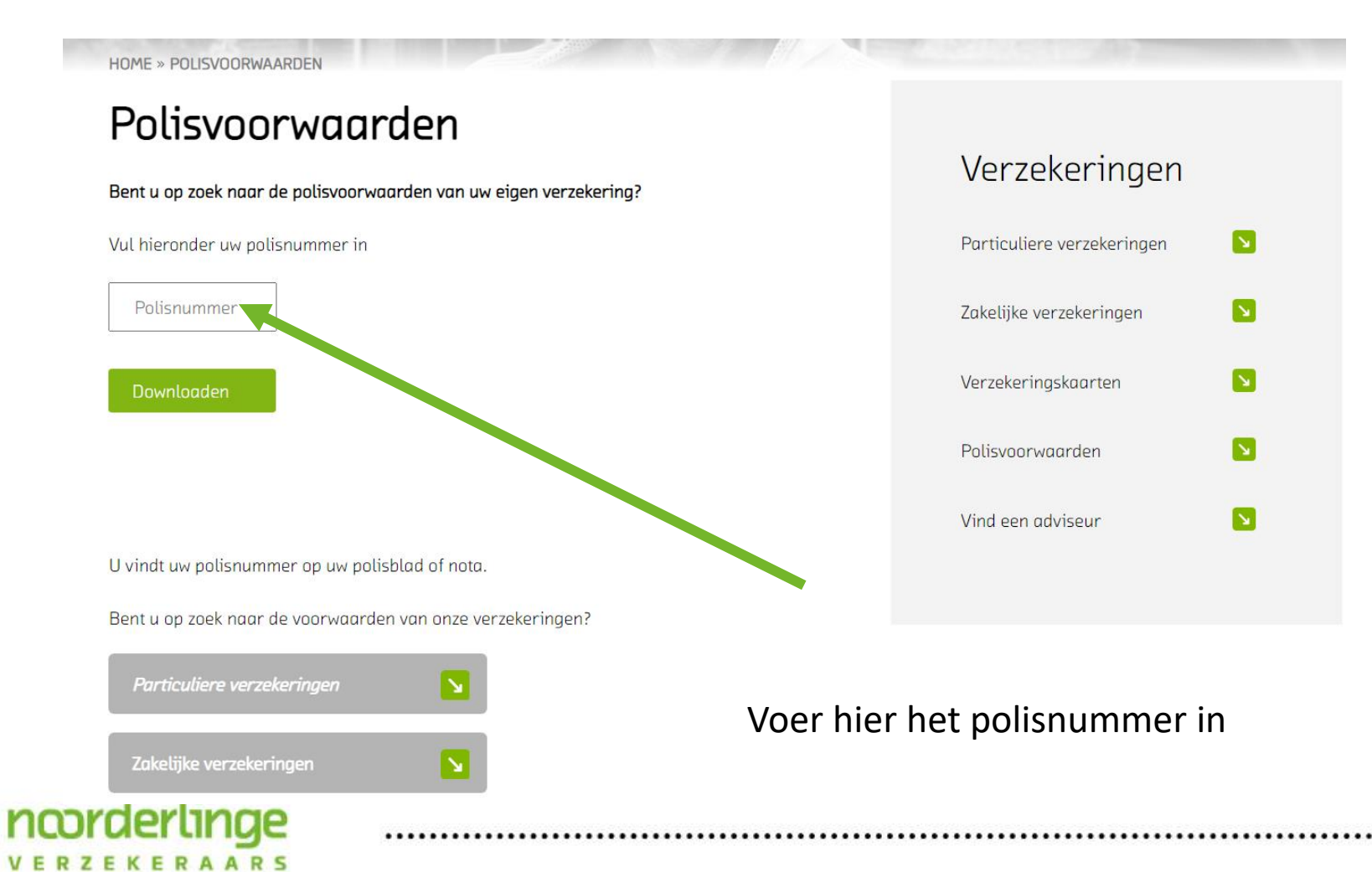

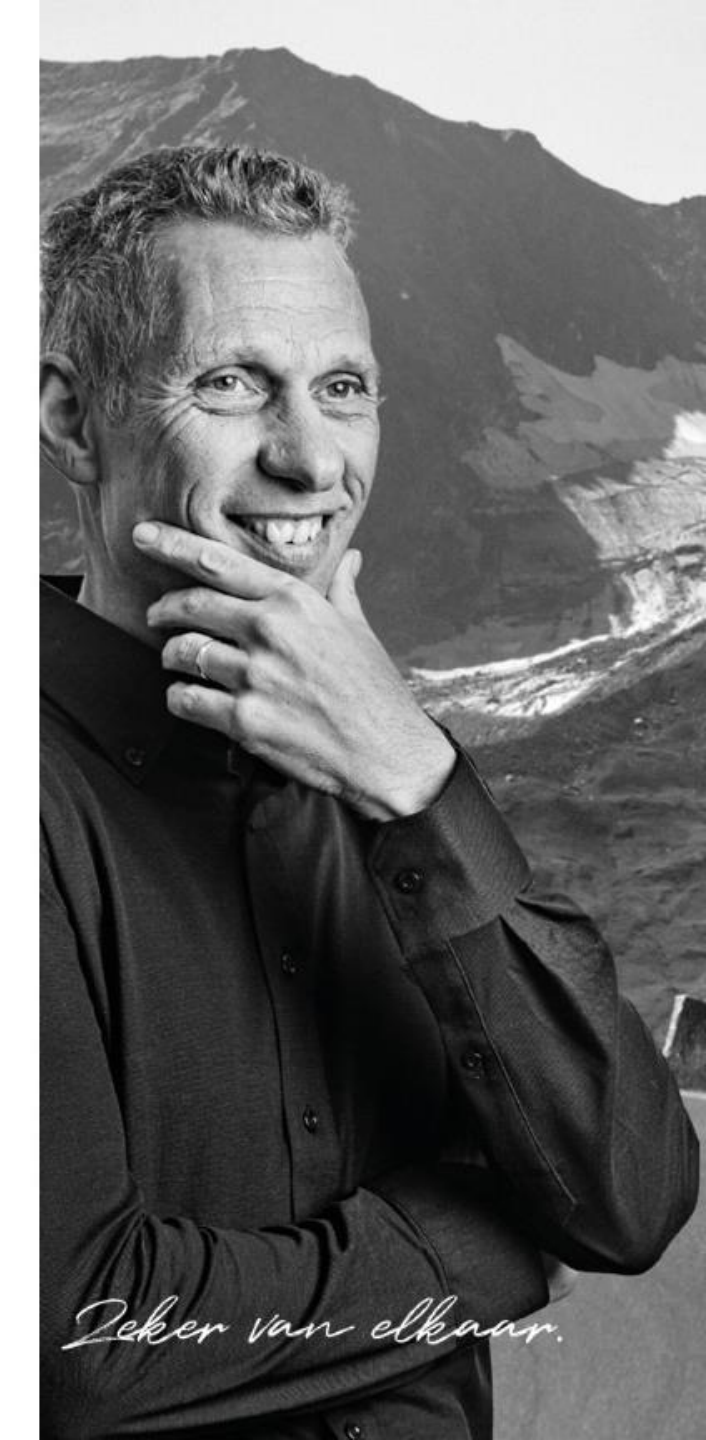

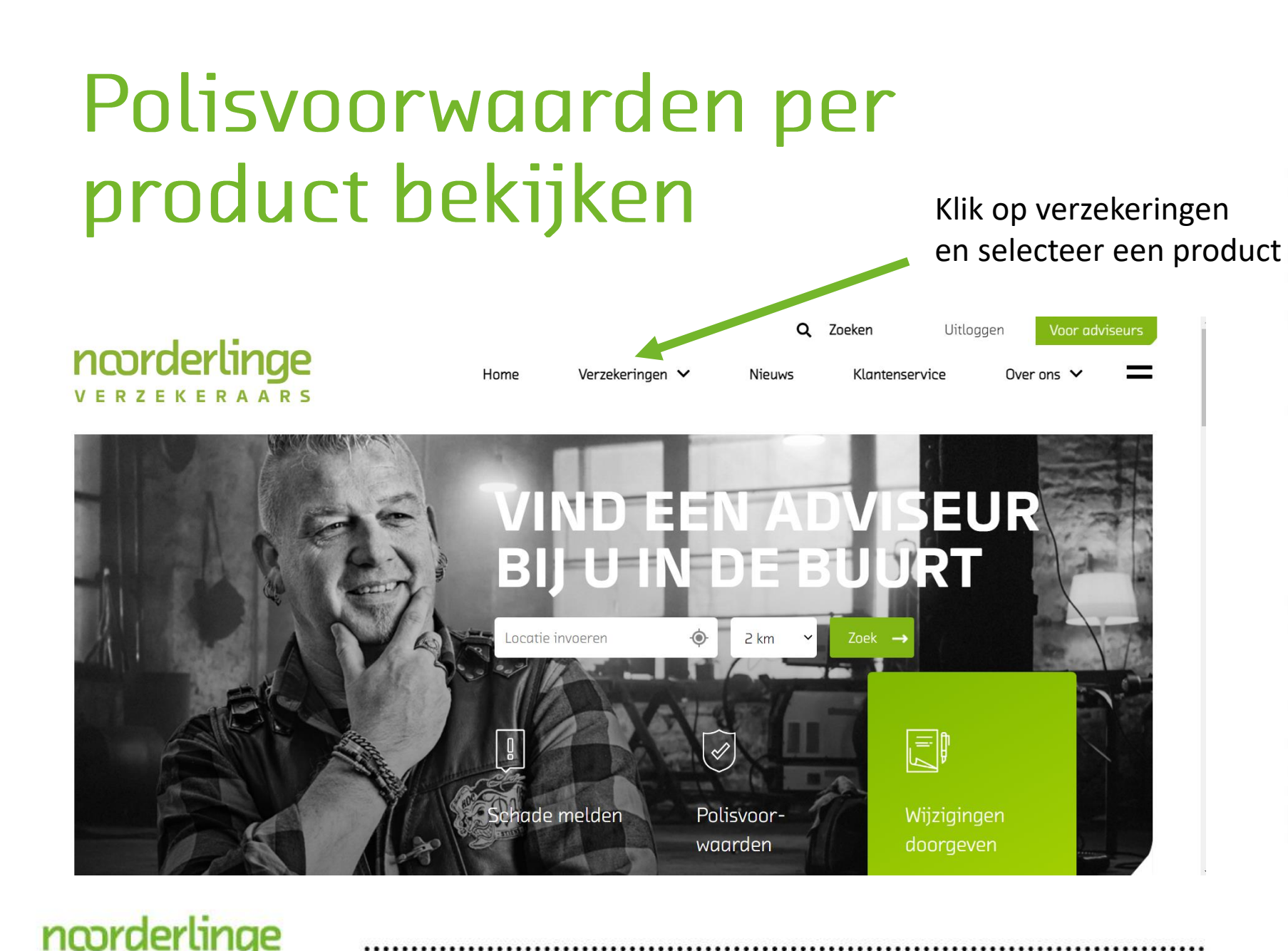

VERZEKERAARS

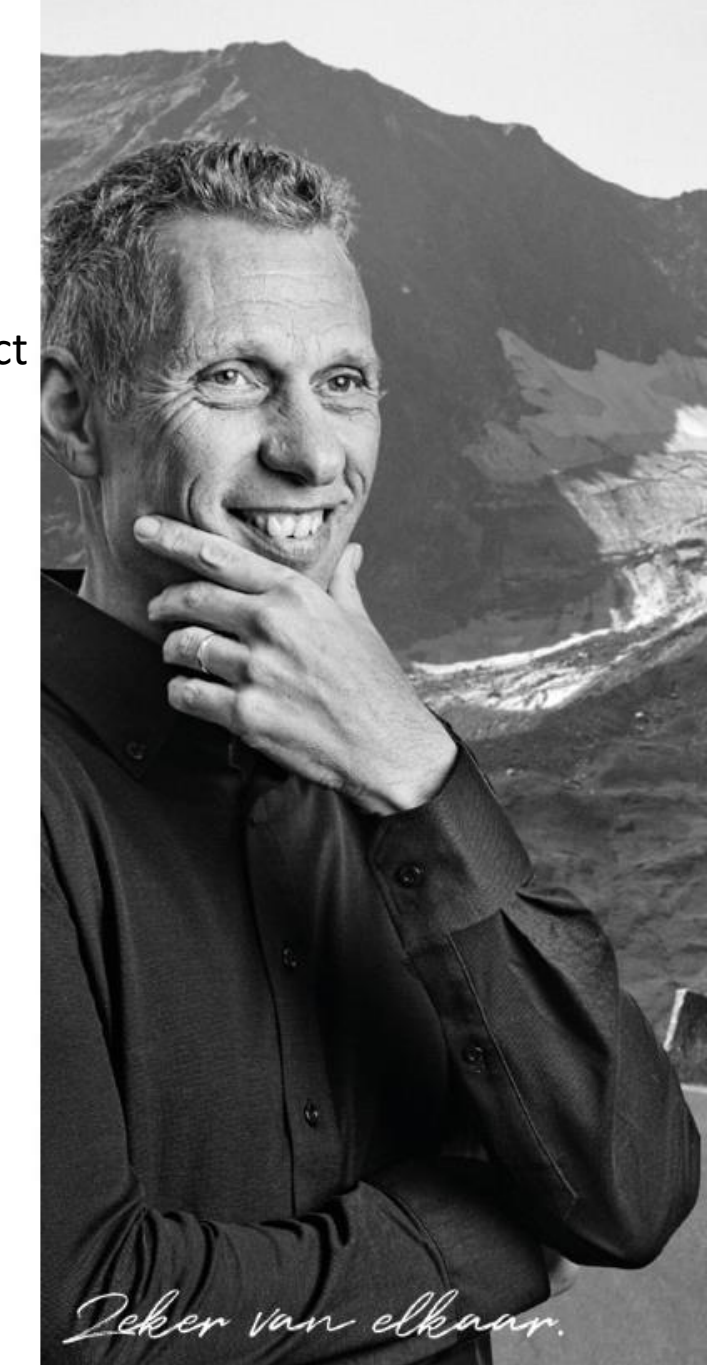

### Polisvoorwaarden per product bekijken

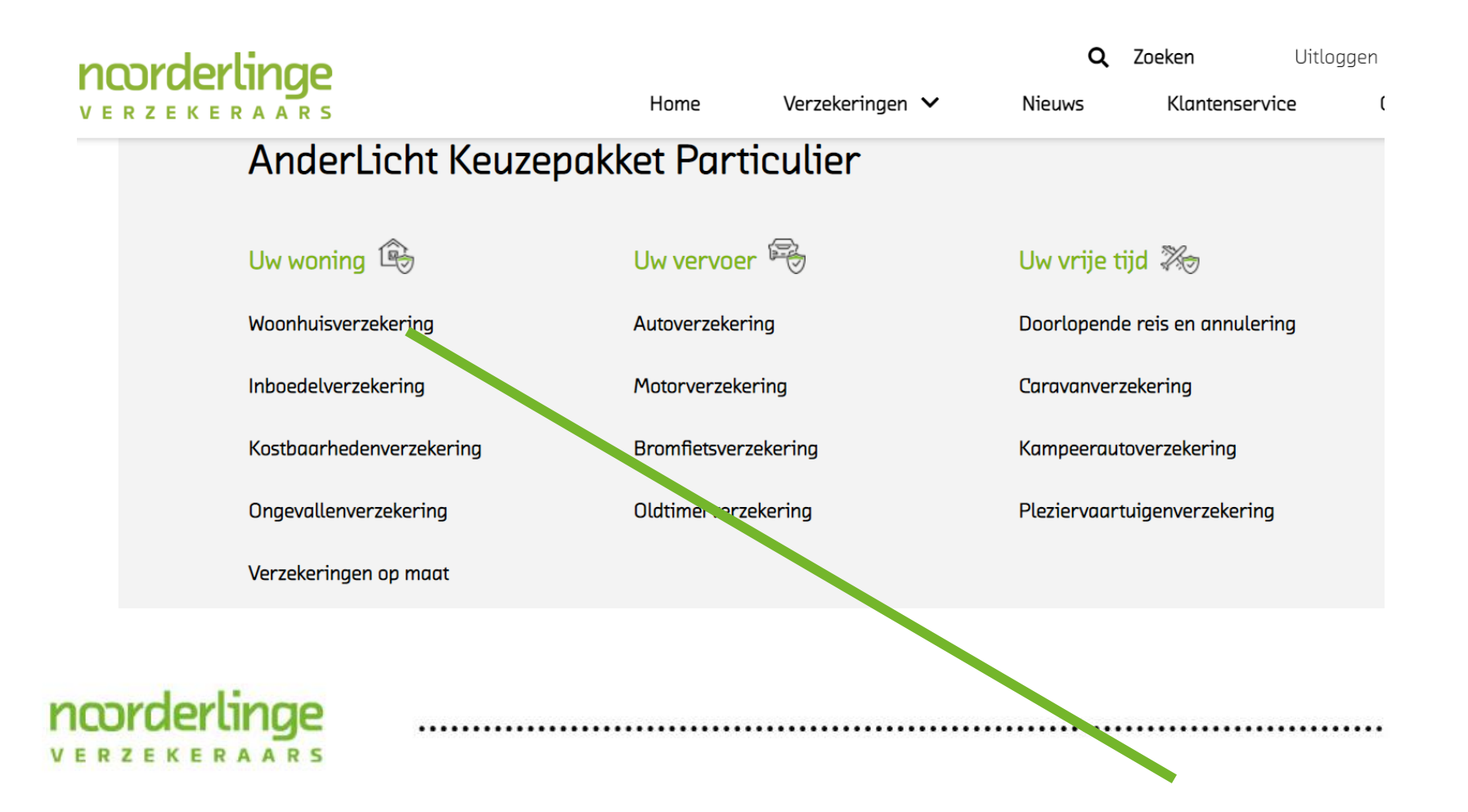

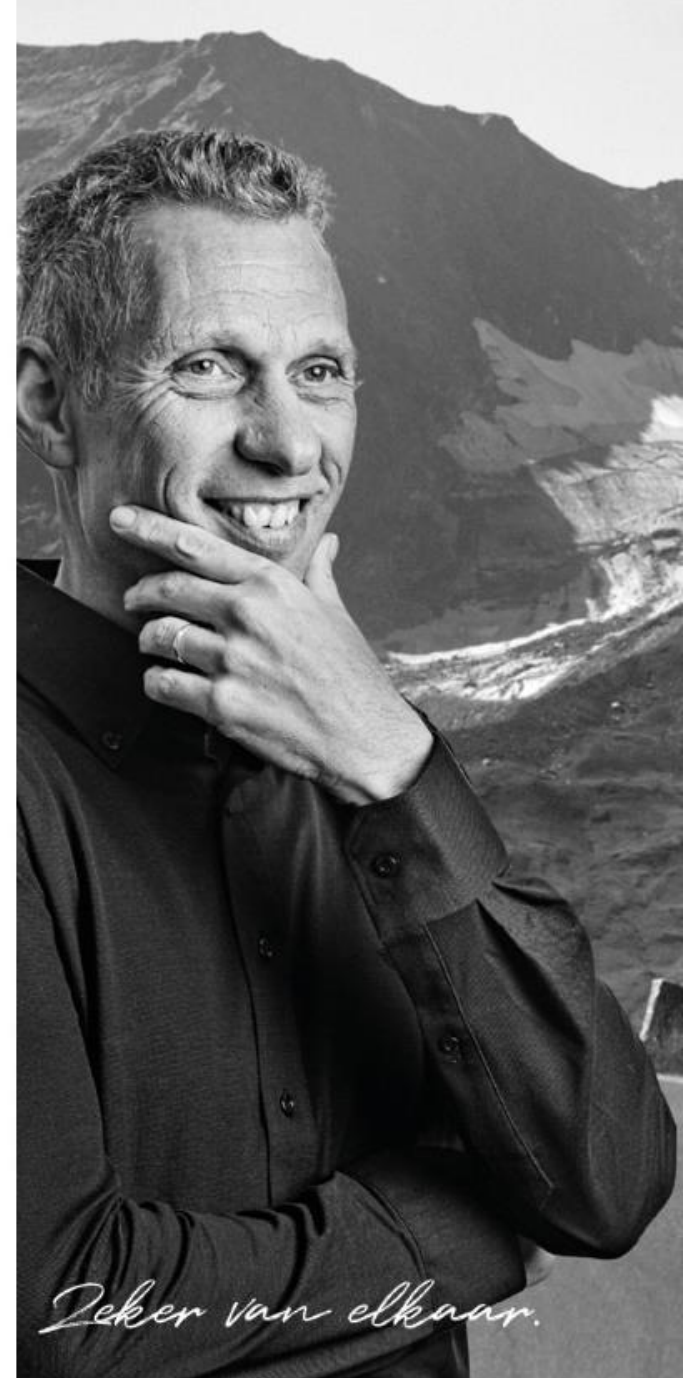

### Polisvoorwaarden per product bekijken

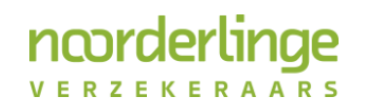

Home

Verzekeringen 🗸

Ook voor rietgedekte woonhuizen

THAT HARALAN AT THE CARLEY CONCERNENCE

#### Woonhuisverzekering

Uw eigen huis is belangrijk voor u. Dat wilt u natuurlijk goed verzekeren. Met de woonhuisverzekering van Noorderlinge verzekeraars bent u o.a. verzekerd tegen schade als gevolg van brand, inbraak, vandalisme, neerslag, storm en elke andere plotselinge en onverwachte gebeurtenis. Naast de schadevergoeding vergoeden wij ook de kosten die u moet maken om verdere schade te voorkomen of te beperken.

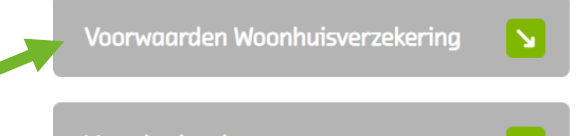

Verzekeringskaart

VERZEKERAARS

Wilt u meer informatie? Neemt u dan contact op met uw adviseur.

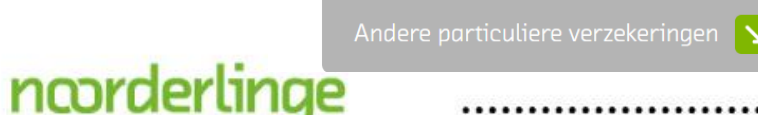

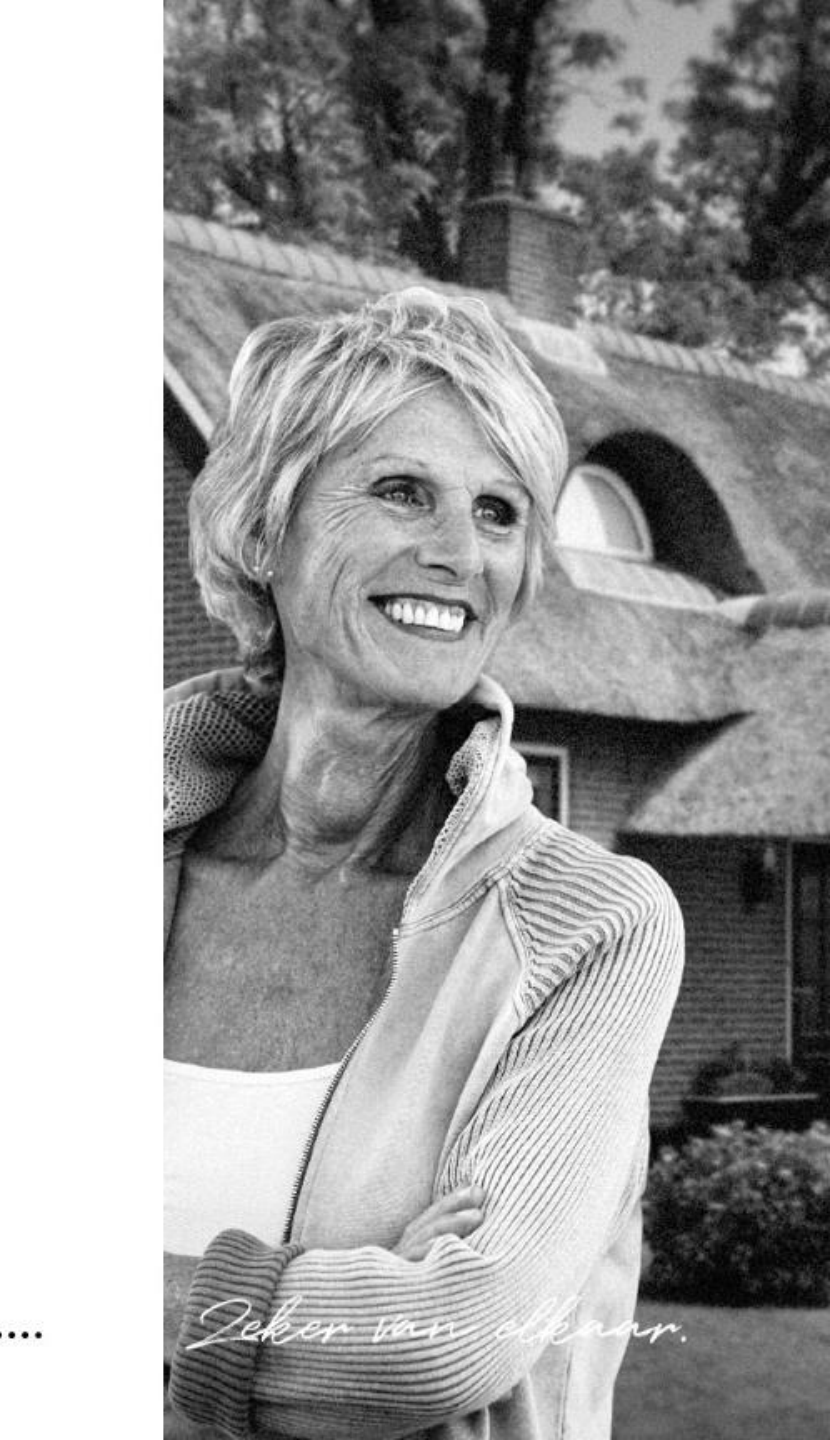

### Alle polisvoorwaarden bekijken

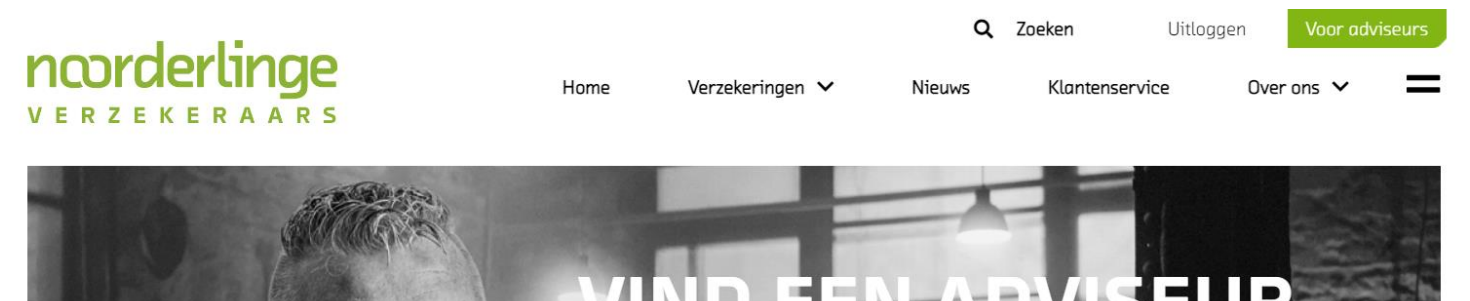

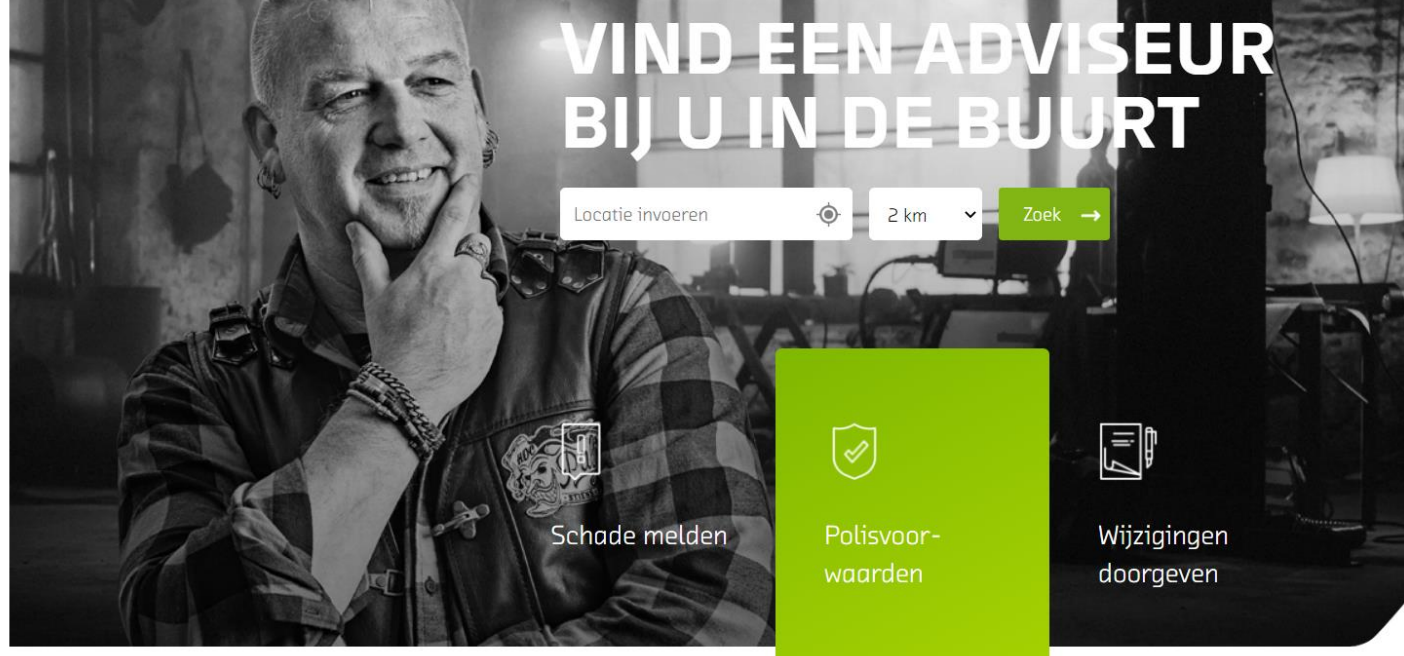

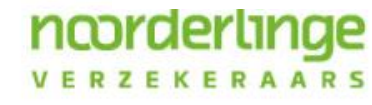

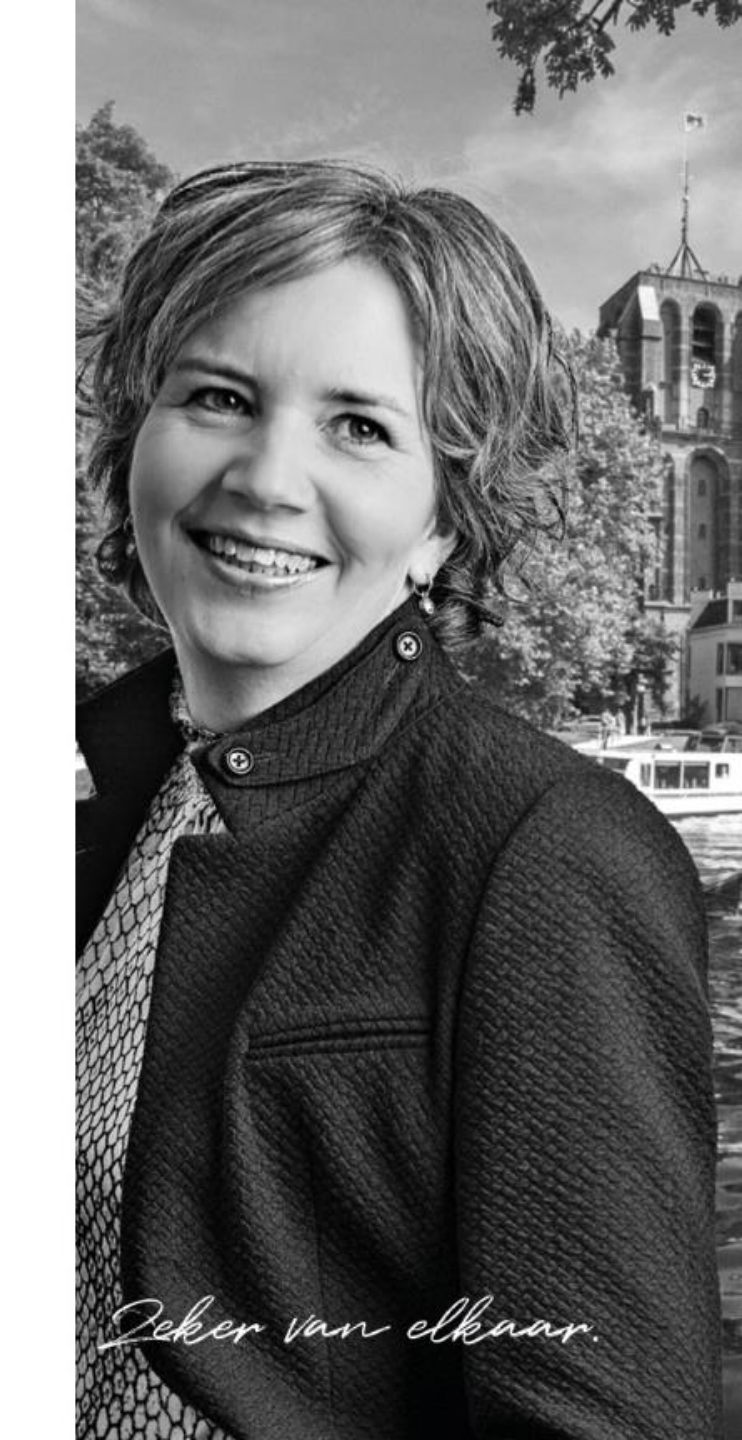

### Alle polisvoorwaarden bekijken

• Deze routing loopt nog niet goed

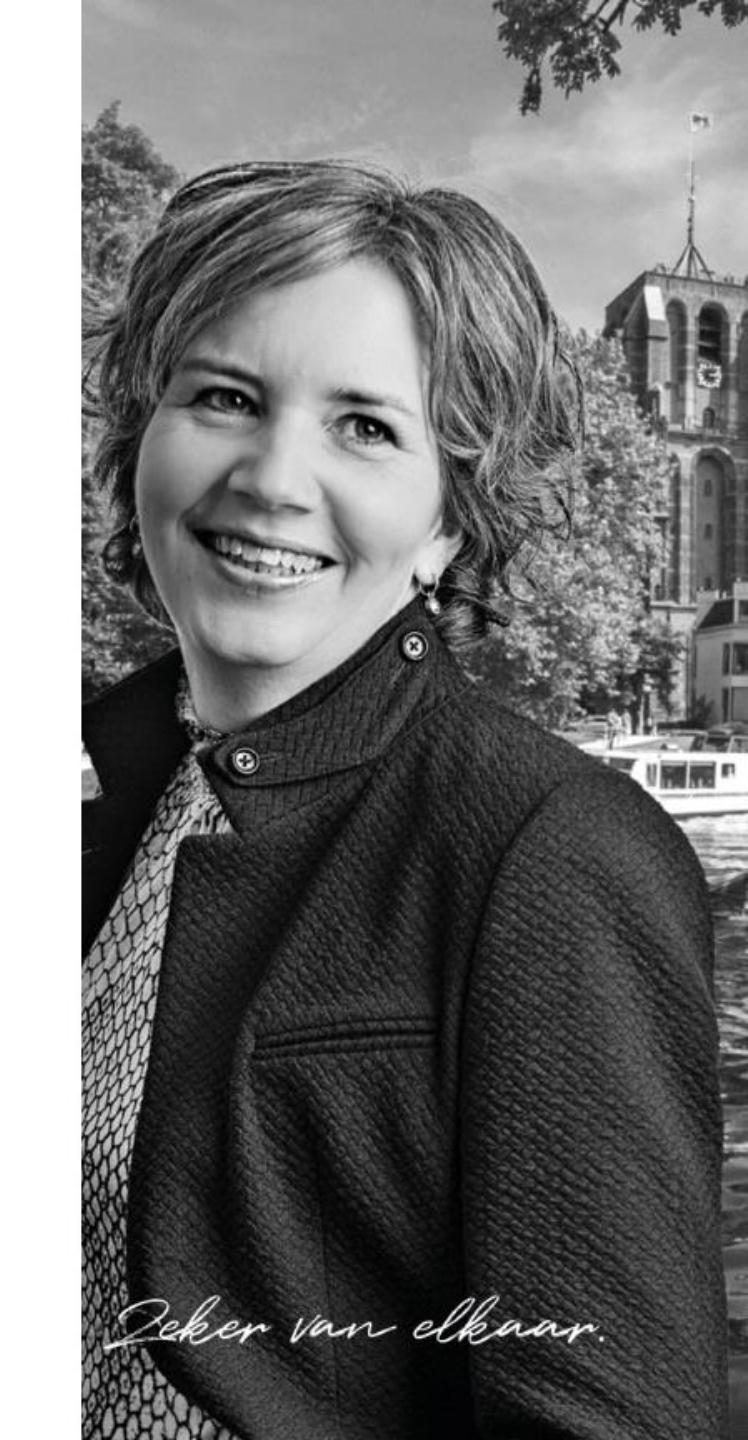

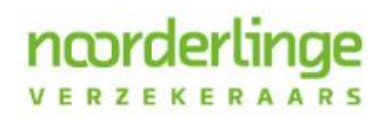